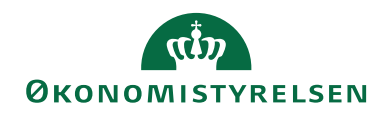

## **Navision Stat**

21-01-2025 ØSY/MAI

#### RejsUd integration til Navision Stat, Rejsekreditorer

#### Overblik

#### Formål

Denne vejledning er udarbejdet for at hjælpe institutioner med at forstå og administrere integrationen mellem RejsUd og Navision Stat. Vejledningen beskriver de nødvendige opsætninger, dataflows, og fejlhåndteringsprocedurer samt kravene til korrekt administration af rejsekreditorer.

### Indholdsfortegnelse

# **VEJLEDNING OM INTEGRATION MELLEM REJSUD OG NAVISION STAT** ......FEJL! BOGMÆRKE ER IKKE DEFINERET.

| Overblik                                                | 1  |
|---------------------------------------------------------|----|
| Formål                                                  | 1  |
| Målgruppe                                               | 3  |
| Hvorfor er det vigtigt?                                 | 3  |
| GDPR & Copyright                                        | 3  |
| Seneste ændring                                         | 3  |
| Beskrivelse                                             | 4  |
| Rettighedssæt                                           | 4  |
| Overblik over Integrationen                             | 4  |
| Overblik over Integrationen                             | 4  |
| Opsætning af systemer                                   | 4  |
| Opsætning af GIS Datastrømme                            | 5  |
| REJSUD_DAT                                              | 5  |
| GIS-/Stamdatakontrolrapport                             | 6  |
| REJSUD_AFR                                              | 8  |
| Kladder                                                 | 9  |
| Automatisering                                          | 10 |
| Transaktioner/linjer                                    | 11 |
| Opsætning                                               | 14 |
| Opsætning af GIS Integration                            | 14 |
| Editeringsbegrænsning                                   | 14 |
| Nummerserie                                             | 15 |
| Andre opsætninger til understøttelse af RejsUd2 via DDI | 16 |
| Tvungen bestilling af rejsekreditorer                   | 16 |
| Nummerserie til rejsekreditorer                         | 17 |
| Opsætning af godkendelse i DDI                          | 18 |
| Skabeloner                                              | 19 |
| Oprettelse af Rejsekreditorer                           | 21 |
| Proces Rejsekreditor                                    | 21 |
| Statsinstitutioner                                      | 21 |
| Selvejende statsinstitutioner                           | 21 |

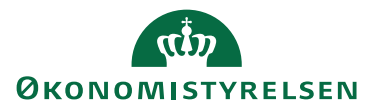

| DDI: Oprettelse af Rejsekreditorer                                  | 23 |
|---------------------------------------------------------------------|----|
| Indenlandsk                                                         |    |
| Udenlandsk                                                          |    |
| International kontooverførsel indenfor EU/EØS-Lande (IBAN)          | 25 |
| International kontooverførsel udenfor EU/EØS-lande                  | 29 |
| USA, Australien, Canada og New Zealand                              |    |
| Statens HR: Oprettelse af rejsekreditor                             |    |
| Opret HR medarbejder som rejsekreditor                              |    |
| Automatisk oprettelse af rejsekreditor via Opgavekø                 |    |
| Rejsekreditor i RejsUd2                                             |    |
| Redigering af rejsekreditor                                         | 40 |
| Udbetaling af rejseposter                                           |    |
| Lav forslag                                                         | 41 |
| Rapporten Sammenlign betalingsoplysninger med originalt købsbilag   | 43 |
| Check bogførte betalinger med indkomne købsbilag                    | 43 |
| Afstemning af rejseposter                                           | 44 |
| Fejlhåndtering og Kontrol                                           | 46 |
| Ofte Stillede Spørgsmål                                             | 46 |
| 1. Hvordan ser jeg om en rejsekreditor er synkroniseres til RejsUd? |    |
| 2. Hvordan ser jeg hvilke batch rejseafregningen er sendt med i?    |    |
| 3. Hvad betyder de forskellige statusser i NS Status?               |    |
| Links                                                               |    |
| Brugervejledninger                                                  | 48 |

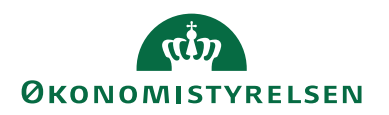

#### Målgruppe

Denne vejledning er relevant for både statslige institutioner og selvejende institutioner, der bruger RejsUd2. Selvejende statsinstitutioner, som ikke anvender DDI, kan blot se bort fra opsætningen af DDI.

#### Hvorfor er det vigtigt?

Beskrivelsen giver et godt overblik for forståelse af integrationen mellem Navision Stat og Rejseafregningssystemet, RejsUd2.

#### **GDPR & Copyright**

En delmængde eller hele emner i teksten af denne dokumentation til Microsoft Dynamics NAV er blevet ændret af Økonomistyrelsen. I tilfælde af personoplysninger er data enten blevet anonymiseret, sløret eller opdigtet.

© 2022 Microsoft Corporation and Økonomistyrelsen. All rights reserved.

#### Seneste ændring

| Publiceret første gang: | 21. januar 2025 |
|-------------------------|-----------------|
| Seneste ændring:        | 21. januar 2025 |

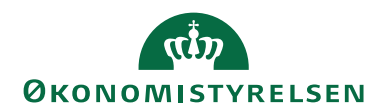

#### Beskrivelse

#### Rettighedssæt

Hvert afsnit giver en kort beskrivelse af de rettighedssæt, der er nødvendige for at bruge funktionaliteten. Hvis du har brug for yderligere information om rettighedssæt, kan du finde flere detaljer i den nyeste version af *Brugervejledning til Brugeradministration* på Økonomistyrelsens hjemmeside.

#### **Overblik over Integrationen**

Integration mellem RejsUd og Navision Stat sikrer en effektiv og sikker udveksling af stamdata og rejseafregninger. Processerne understøttes af GIS-datastrømme og en tydelig opdeling af ansvarsområder mellem systemerne.

#### Overblik over Integrationen

Nedenstående flow illustrerer dataudvekslingen mellem systemerne:

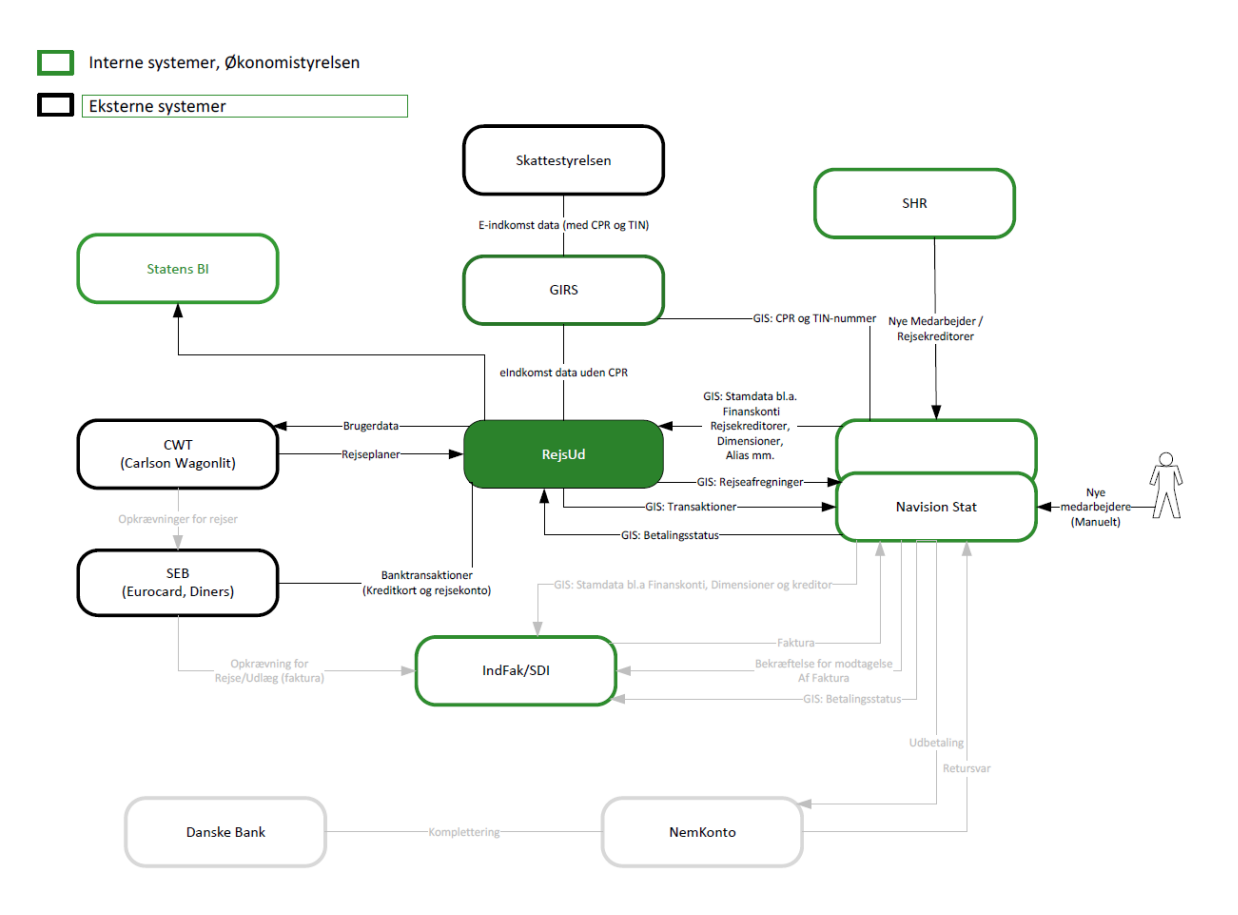

#### Opsætning af systemer

Følgende opsætninger er nødvendige for korrekt integration mellem systemerne:

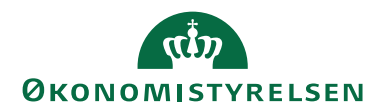

*Opsætning af GIS Datastrømme* Til RejsUd2 skal der oprettes 3 datastrømme

| Datastrøm  | Beskrivelse                               |
|------------|-------------------------------------------|
| REJSUD_DAT | Stamdata oprettes i Navision Stat og      |
|            | overføres til RejsUd via datastrømmen     |
|            | REJSUD_DAT.                               |
| REJSUD_AFR | Rejseafregninger godkendes i RejsUd       |
|            | og returneres som batchposter til Navi-   |
|            | sion Stat via REJSUD_AFR.                 |
| REJSUD_KVT | Data valideres og bogføres i Navision     |
|            | Stat, før betaling udføres. Betalingssta- |
|            | tus sendes retur til RejsUd via           |
|            | REJSUD_KVT                                |

Denne vejledning fokuserer udelukkende på datastrømmen *REJSUD\_DAT*, der udlæser stamdata fra Navision Stat til RejsUd2, og datastrømmen *REJSUD\_AFR*, der indlæser rejseafregninger fra RejsUd2 til Navision Stat.

For yderligere teknisk information om opsætning af disse datastrømme henvises til vejledningen *Beskrivelse af Generisk Integration*, som kan downloades fra Økonomistyrelsens hjemmeside.

#### **REJSUD\_DAT**

Den generiske integrationssnitflade (GIS) bruges til at forespørge på stamdata oprettet i Navision Stat. RejsUd2 sender en forespørgsel på stamdata til Navision Stat via en standard forespørgselsfil. Serviceplatformen flytter filen til en mappe, der er dedikeret til snitfladen mod Navision Stat, som derefter henter filen via GIS importdatastrømmen *REJSUD\_DAT*.

Navision Stat behandler batchen og sender et svar til RejsUd2 med en stamdatafil, der indeholder det stamdata som forespørgselfilen spøger på.

Nedenstående skærmbillede viser den opsatte datastrøm til udlæsning af stamdata til RejsUd2. Datastrømmen opsættes automatisk ved overgangen til RejsUd2.

Sti: Afdelinger/Opsætning/Programopsætning/Generel Integration/Generisk Integration/GIS Importdatastrømme

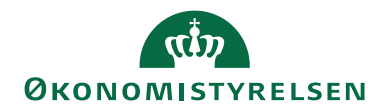

| 🚮 Vis - Indgående datastrøm - R                                     | EJSUD_DAT                                      |                                                   |                  | - (     |         | ×      |
|---------------------------------------------------------------------|------------------------------------------------|---------------------------------------------------|------------------|---------|---------|--------|
| START HANDLINGER                                                    | NAVIGER                                        |                                                   |                  | NS11 QA | NSIR Et | E ?    |
| ✓ Rediger       Vis       ✓ Slet       Administrer       REJSUD_DAT | Batch OneNote Noter Links Op<br>Vis tilknyttet | dater Ryd<br>filter Side                          |                  |         |         |        |
| Generelt                                                            |                                                |                                                   |                  |         |         | ^      |
| Kode:                                                               | REJSUD_DAT                                     | Testtilstand:                                     |                  |         |         |        |
| Fagsystem:                                                          | REJSUD2 ~                                      | Dataformat:                                       | XMLfiler         |         |         | $\sim$ |
| Beskrivelse:                                                        | Stamdata til RejsUD2                           | Feltadskiller:                                    |                  |         |         |        |
| Håndtering af transaktionsfejl:                                     | Afbryd batch $\sim$                            | Kodning:                                          | ANSI             |         |         | $\sim$ |
| Tabel- og feltidentifikation:                                       | Navn ~                                         | Logniveau:                                        | Batchniveau      |         |         | $\sim$ |
| Sproglagssprog:                                                     |                                                | Opsætningsstatus:                                 | Valideret        |         |         | $\sim$ |
| Sprognavn:                                                          |                                                | Sidst behandlet:                                  | 27-11-2022 10:03 |         |         |        |
| Dan returdata:                                                      | $\checkmark$                                   | Sidst behandlet af:                               | SYSTEM           |         |         |        |
| Validér XML:                                                        |                                                | Sidste status:                                    | Behandlet        |         |         | $\sim$ |
| Datoformat:                                                         | ×                                              | Automatiseringstype:                              | OPGAVEKØ         |         |         |        |
| Datoeksempel:                                                       |                                                | Automatisk indlæsning:                            |                  |         |         |        |
| Tidsformat:                                                         | ~                                              | Automatisk behandling:                            |                  |         |         |        |
| Tidseksempel:                                                       |                                                | Spærret:                                          |                  |         |         |        |
| Decimaltalsformat:                                                  | ~                                              | Tillad overskrivning for afsendersystem OES_OESC: |                  |         |         |        |
| Decimaleksempel:                                                    |                                                | Behandl batch via klient:                         |                  |         |         |        |
| Filsystem                                                           |                                                |                                                   |                  |         |         | ~      |
| Kladde                                                              |                                                |                                                   |                  |         |         | *      |
| Excel                                                               |                                                |                                                   |                  |         |         | *      |
| Automatisering NAS                                                  |                                                |                                                   |                  |         |         | *      |
| Automatisering Opgavekø                                             |                                                |                                                   |                  |         |         | *      |
|                                                                     |                                                |                                                   |                  |         |         |        |
|                                                                     |                                                |                                                   |                  |         | Luk     |        |

For hver datastrøm opdateres felterne under indlæsning og behandling af data. Du kan altid finde information om, hvornår fagsystemet RejsUd2 sidst har hentet stamdata fra Navision Stat. Denne information fremgår i felterne:

| Navn                | Beskrivelse                                                         |
|---------------------|---------------------------------------------------------------------|
| Sidst behandlet     | Her ses datoen og tidspunkt.                                        |
| Sidst behandlet af: | Her vises bruger-Id'et for den person eller systembruger, der sidst |
|                     | har behandlet batchen.                                              |
| Status:             | Her vises status for den sidste indlæsning af datastrømmen. Feltet  |
|                     | kan indeholde følgende værdier: Importeret, Importfejl, Behandlet,  |
|                     | Behandlingsfejl eller Delvist behandlet.                            |

#### GIS-/Stamdatakontrolrapport

Når RejsUd2 første gang skal hente stamdata, anbefales det at køre rapporten '*GIS-/Stamdatakon-trol*'. Denne rapport giver mulighed for at kontrollere de dataopsætninger i Navision Stat, som danner grundlag for GIS stamdataudtrækket til RejsUd2.

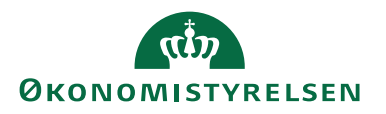

Rapporten er baseret på den kendte version af stamdataforespørgsler. Da stamdataudtrækkene er defineret af de aktuelle GIS-forespørgselsfiler fra fagsystemet, forudsætter kontrollen, at fagsystemerne ikke har ændret i deres forespørgsel.

Sti: Afdelinger/Opsætning/Programopsætning/Generel Integration/Generisk Integration/Rapporter

| Rediger - GIS-/stamdatakont                                 | rol                                                 | —    |            | ×      |
|-------------------------------------------------------------|-----------------------------------------------------|------|------------|--------|
| HANDLINGER                                                  |                                                     | NS11 | QA NSIR Et | E ?    |
|                                                             |                                                     |      |            |        |
| Ryd                                                         |                                                     |      |            |        |
| Side                                                        |                                                     |      |            |        |
| Gemte indstillinger                                         |                                                     |      | ^          | ^      |
| The second second second                                    | -                                                   |      |            |        |
| Andringer i indstillinger og<br>anvendte indstillinger og f | g filtre nedenfor gemmes kun til: 'Senest<br>iltre' | e    |            |        |
| Brug standardværdier fra:                                   | Seneste anvendte indstillinger og filtre            |      | ~          |        |
| Datastrømme                                                 |                                                     |      | ^          |        |
| Indfak-Datastrom                                            |                                                     |      |            |        |
| Roidlid Datactrom                                           |                                                     |      | ~          |        |
| Rejsou-Datastipin.                                          | KEISOD_DAI                                          |      | ~          | $\sim$ |
|                                                             | Udskriv •                                           | Vis  | Annull     | er     |

For at vise eller udskrive rapporten skal du på rapportens anfordringsbillede vælge *REJSUD\_DAT* under "RejsUd Datastrøm".

Her vises et eksempel på, hvordan tjekrapporten for GIS og Stamdata kan fremstå.

| Tjekrapport                                                                                                    | : <b>for GIS og</b><br>I udråbstegn betyder,                                                                                                    | stamdata<br>at der er tale om er                        | n fejl, der skal rettes.               |                        |                                  | 22-11-2022 11<br>Sid<br>700_N |
|----------------------------------------------------------------------------------------------------|----------------------------------------------------------------------------------------------------|---------------------------------------------------------|----------------------------------------|------------------------|----------------------------------|-------------------------------|
| Datastrømme                                                                                                    |                                                                                                    |                                                         |                                        |                        |                                  |                               |
| IndFak-datastrøm<br>RejsUd-datastrøm                                                                                           | Der er ikke an<br>REJSUD_DAT                                                                                                    | givet en IndFak-da                                      | tastrøm                                |                        |                                  |                               |
| Opsætning                                                                                                    |                                                                                                    |                                                         |                                        |                        |                                  |                               |
| Regnskab<br>Bogføringskreds<br>Officielt EAN-numn<br>GIS-integration                                                           | QA_NSIR_EtE,<br>ner<br>integrationen                                                                                                    | _TNV<br>er aktiveret                                    |                                        |                        |                                  |                               |
| Status for datastrør                                                                                                    | m                                                                                                    |                                                         |                                        |                        |                                  |                               |
| RejsUd                                                                                                    |                                                                                                    |                                                         |                                        |                        |                                  |                               |
| Kode                                                                                                    | Sidste status                                                                                                    | Sidst behandlet                                         | Næste kørselstid                       | Log (sidste kør:       | sel) Dato                        | Tid                           |
| REJSUD_DAT                                                                                                    | Behandlet<br>pr. fagkode                                                                                                    | 22-11-22 09:52                                          |                                        | Afvikling: OK          | 22-11-22                         | 09:52:39                      |
| RejsUd                                                                                                    |                                                                                                    |                                                         |                                        |                        |                                  |                               |
| Følgen de feltværdi                                                                                                    | mapninger findes på                                                                                                    | fagsystemet REJSU                                       | D2, som datastrøm RE                   | EJSUD_DAT er kny       | ttet til:                        |                               |
| -                                                                                                    | Navision tabolnava                                                                                                    | n Navisi                                                | on feltnavn                            | Fra værdi              | Til værdi                        | Filtre                        |
| Retning                                                                                                    | Nuvision tubernuvi                                                                                                    |                                                         |                                        |                        | 615583                           |                               |
| Retning<br>Til Navision                                                                                                    | 81 Finanskladdelinj                                                                                                    | e 4 Kont                                                | onr.                                   | RK00063                | 015505                           | Nej                           |
| Retning<br>Til Navision<br>Til Navision                                                                                        | 81 Finanskladdelinj<br>81 Finanskladdelinj                                                                                                    | e 4 Kont<br>e 4 Kont                                    | onr.                                   | RK00063<br>221030      | 228002                           | Nej<br>Nej                    |
| Retning<br>Til Navision<br>Til Navision<br>Til Navision                                                                        | 81 Finanskladdelinj<br>81 Finanskladdelinj<br>6007662 GIS<br>Kladdelinjedimensi                                                                    | e 4 Kont<br>e 4 Kont<br>on 7 Dime                       | onr.<br>onr.<br>:nsionsværdikode       | RK00063<br>221030<br>1 | 228002<br>100                    | Nej<br>Nej<br>Nej             |
| Retning<br>Til Navision<br>Til Navision<br>Til Navision<br><b>Udeladelsesfilter pr</b> .                                       | 81 Finanskladdelinj<br>81 Finanskladdelinj<br>81 Finanskladdelinj<br>6007662 GIS<br>Kladdelinj edimensi<br>. datastrøm                             | ie 4 Kont<br>ie 4 Kont<br>on 7 Dime                     | onr.<br>onr.<br>ensionsværdikode       | RK00063<br>221030<br>1 | 228002<br>100                    | Nej<br>Nej                    |
| Retning<br>Til Navision<br>Til Navision<br>Til Navision<br>Udeladelsesfilter pr<br>RejsUd                                      | 81 Finanskladdelinj<br>81 Finanskladdelinj<br>6007662 GIS<br>Kladdelinjedimensi<br>• datastrøm                                                     | ie 4 Kont<br>ie 4 Kont<br>on 7 Dime                     | onr.<br>onr.<br>ensionsværdikode       | RK00063<br>221030<br>1 | 228002                           | Nej<br>Nej                    |
| Retning<br>Til Navision<br>Til Navision<br>Til Navision<br>Udeladelsesfilter pr<br>RejsUd<br>Følgende udeladels                | 81 Finanskladdelinj<br>81 Finanskladdelinj<br>81 Addelinjedimensi<br>kladdelinjedimensi<br>catastrøm                                               | ie 4 Kont<br>ie 4 Kont<br>on 7 Dime<br>istrømmen REJSUD | onr.<br>onr.<br>en sion sværdikode<br> | RK00063<br>221030<br>1 | 228002                           | Nej<br>Nej                    |
| Retning<br>Til Navision<br>Til Navision<br>Til Navision<br>Udeladelsesfilter pr<br>RejsUd<br>Følgende udeladels<br>Linjenummer | 81 Finanskladdelinj<br>81 Finanskladdelinj<br>8007662 GIS<br>Kladdelinjedimensi<br>2 datastrøm<br>22 sefiltre findes på data<br>7 <i>abeltitel</i> | ie 4 Kont<br>ie 4 Kont<br>on 7 Dime<br>istrømmen REJSUD | onr.<br>onr.<br>In sion sværdikode<br> | RK00063<br>221030<br>1 | 228002<br>100<br>eladelsesfilter | Nej<br>Nej                    |

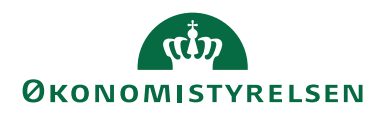

**Bemærk:** *GIS-/Stamdatakontrolrapporten* bør køres ved ændringer i opsætningen eller lignende, hvor data skal overføres til RejsUd2. Rapporten kan også med fordel anvendes til fejlsøgning, hvis der opstår problemer med udvekslingen mellem Navision Stat og RejsUd2.

#### REJSUD\_AFR

Den indgående datastrøm *REJSUD\_AFR* anvendes til at indlæse rejseafregninger i Navision Stat. Når en rejseafregning er blevet kontrolleret og godkendt i RejsUd2, overføres den via en batch til Navision Stat for indlæsning.

Nedenstående skærmbillede viser den opsatte datastrøm for indgående batchs, der indeholder rejseposter fra RejsUd2.

Sti: Afdelinger/Opsætning/Programopsætning/Generel Integration/Generisk Integration/GIS Importdatastrømme

| 🚮 Vis - Indgående datastrøm - R   | EJSUD_AFR                            |                                                                       | - 🗆 X              |
|-----------------------------------|--------------------------------------|-----------------------------------------------------------------------|--------------------|
| START HANDLINGER                  | NAVIGER                              |                                                                       | NS11 QA NSIR EtE 🕜 |
| Vis Ny<br>Vis Slet<br>Administrer | Batch OneNote Noter Links            | Opdater Ryd<br>Filter Side                                            |                    |
| REJSUD_AFR                        |                                      |                                                                       |                    |
| Generelt                          |                                      |                                                                       | ^                  |
| Kode:                             | REJSUD_AFR                           | Testtilstand:                                                         |                    |
| Fagsystem:                        | REJSUD2                              | > Dataformat:                                                         | XMLfiler ~         |
| Beskrivelse:                      | Indlæsning af rejseafregningsposter. | Feltadskiller:                                                        |                    |
| Håndtering af transaktionsfejl:   | Ignorer kun fejlende transaktioner   | ✓ Kodning:                                                            | ANSI               |
| Tabel- og feltidentifikation:     | Sproglag                             | <ul> <li>Logniveau:</li> </ul>                                        | Batchniveau 🗸      |
| Sproglagssprog:                   | 1030 ~                               | Opsætningsstatus:                                                     | Valideret 🗸        |
| Sprognavn:                        | Danish (Denmark)                     | Sidst behandlet:                                                      | 24-11-2022 09:49   |
| Dan returdata:                    | $\checkmark$                         | Sidst behandlet af:                                                   | SYSTEM             |
| Validér XML:                      |                                      | Sidste status:                                                        | Behandlet ~        |
| Datoformat:                       |                                      | Automatiseringstype:                                                  | OPGAVEKØ           |
| Datoeksempel:                     |                                      | Automatisk indlæsning:                                                |                    |
| Tidsformat:                       |                                      | <ul> <li>Automatisk behandling:</li> </ul>                            |                    |
| Tidseksempel:                     |                                      | Spærret:                                                              |                    |
| Decimaltalsformat:                |                                      | <ul> <li>Tillad overskrivning for afsendersystem OES_OESC:</li> </ul> |                    |
| Decimaleksempel:                  |                                      | Behandl batch via klient:                                             |                    |
| Filsystem                         |                                      |                                                                       | ~                  |
| Kladde                            |                                      |                                                                       | ~                  |
| Excel                             |                                      |                                                                       | ~                  |
| Automatisering NAS                |                                      |                                                                       | *                  |
| Automatisering Opgavekø           |                                      |                                                                       | *                  |
|                                   |                                      |                                                                       |                    |
|                                   |                                      |                                                                       | Luk                |

Du har altid mulighed for at se, hvornår batchen fra RejsUd2 sidst er blevet forsøgt behandlet. Dette fremgår af felterne '*Sidst behandlet*', hvor dato og tidspunkt vises, samt '*Sidste status*', der angiver status for sidste kørsel. Mulige statusser er:

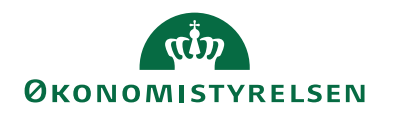

- Importeret
- Importfejl
- Behandlet
- Behandlingsfejl
- Delvis behandlet

Hvis status ændres til *importfejl*, betyder det, at der er formatfejl i de indlæste data. Vælg handlingen '*Batch*' på handlingsbåndet for at få en nærmere beskrivelse af fejlen. Fejlrettelser af denne type skal udføres i fagsystemet, inden data kan indlæses på ny.

Ved *behandlingsfejl* er der opstået en fejl i batchen, som skal håndteres. Vælg handlingen '*Batch*' på handlingsbåndet for at se fejlmeddelelsen. Behandlingsfejl relaterer sig typisk til manglende opsætning i Navision Stat. Når den nødvendige opsætning er foretaget, skal brugeren behandle batchen igen.

| 🚮 Vis - Integrationsbatcl              | h - REJSUD_AFR             |                 |                                  |               |       |                 |                 |             |                                            | -          |            | × |
|----------------------------------------|----------------------------|-----------------|----------------------------------|---------------|-------|-----------------|-----------------|-------------|--------------------------------------------|------------|------------|---|
| START HAND                             | LINGER NAV                 | /IGER           |                                  |               |       |                 |                 |             |                                            | NS11 Q     | A NSIR Ete | 0 |
| 🕞 🕞 🕷                                  |                            |                 |                                  |               |       | 3               | T <sub>×</sub>  |             |                                            |            |            |   |
| Behandl Import Hândte<br>batch - Til/F | eret Sæt<br>Fra importeret | Transaktioner   | Vis som Vis som<br>liste diagram | OneNote Noter | Links | Opdater         | Ryd<br>filter   | Søg         |                                            |            |            |   |
|                                        | Proces                     |                 | Vis                              | Vis tilknytte | t     |                 | Side            |             |                                            |            |            |   |
| Integrationsbatch                      | -                          |                 |                                  |               |       |                 |                 |             | Skriv for at filtrere (F3) BatchID         |            | • >        | ~ |
|                                        |                            |                 |                                  |               |       |                 |                 |             |                                            | Filter: RE | JSUD_AFR   |   |
| Datastr 🖕                              | BatchID _                  | , Status        |                                  | Status dato/1 | id    | Antal ber<br>ræ | ørte Fo<br>kker | ejlmeddele  | else                                       |            |            | ^ |
| REJSUD_AFR                             | 1                          | Behandlingsfejl |                                  | 23-11-2022 0  | 9:35  |                 | KI              | adden er il | kke tom. (Gen. Journal Line: KØB,REJSUD,1) |            |            |   |
| REJSUD_AFR                             | 1                          | 7 Behandlet     |                                  | 24-11-2022 0  | 9:49  |                 | 3               |             |                                            | _          |            |   |

#### Kladder

Der skal oprettes en særlig købskladde til RejsUd, som anvendes til dannelse af rejseposter til bogføring. Vi anbefaler at oprette et nyt kladdenavn, 'REJSUD', under købskladden. Denne kladde skal opsættes på datastrømmen 'REJSUD\_AFR', som findes under stien:

Sti: Afdelinger/Opsætning/Programopsætning/Generel Integration/Generisk Integration/GIS Importdatastrømme/Vælg datastrømmen REJSUD\_AFR.

| 🚮 Vis - Indgående datastrøm -       | REJSUD_AFR                                |                                  | _        |            | ×   |
|-------------------------------------|-------------------------------------------|----------------------------------|----------|------------|-----|
| START HANDLINGER                    | NAVIGER                                   |                                  | NS11     | qa nsir et | E 🕜 |
| Vis Ny<br>Administrer Pro           | Batch OneNote Noter Lin<br>Vis tilknyttet | ks Opdater Ryd<br>Side Side Side |          |            |     |
| REJSUD_AFR                          |                                           |                                  |          |            |     |
| Generelt                            |                                           |                                  |          | ~          | ^   |
| Filsystem                           |                                           |                                  |          | ~          |     |
| Kladde                              |                                           |                                  |          | ^          |     |
| Kladdetabel:                        | 81 ~                                      | Kladdenavn:                      | REJSUD ~ | ]          |     |
| Kladdetabelnavn:<br>Kladdetypenavn: | Finanskladdelinje<br>KØB ~                | Tillad eksisterende linjer:      |          |            |     |
| Excel                               |                                           |                                  |          | ~          |     |
| Automatisering NAS                  |                                           |                                  |          | ~          |     |
| Automatisering Opgavekø             |                                           |                                  |          | ~          | ~   |
|                                     |                                           |                                  |          | Luk        |     |

Kladdenavnet REJSUD oprettes i systemet under

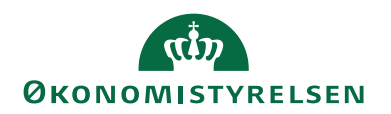

#### Sti: Afdelinger/Økonomistyring/Gæld/Opgaver/Købskladder.

Når du klikker på pilen under kladdenavn, åbnes et vindue, hvor du kan oprette det nye kladdenavn. Vær opmærksom på, at kladdenavnet ikke må indeholde tal, da systemet automatisk tæller kladdenavnet op og opretter en ny kladde ved hver indlæsning. Dette betyder, at opsætningen i fagsystemet også skal justeres ved hver indlæsning. Desuden må kladden ikke opsættes med en nummerserie, da rejseposter i RejsUd2 stemples med bilagsnummer, som derefter sendes videre til Navision Stat.

| Finansk | laddenavr    | ie                   |                                                   |                                 |                                                      |                  |                       |                                  |                  |                 |                      |              | -                         |                       | Х       |
|---------|--------------|----------------------|---------------------------------------------------|---------------------------------|------------------------------------------------------|------------------|-----------------------|----------------------------------|------------------|-----------------|----------------------|--------------|---------------------------|-----------------------|---------|
| -       | START        | HANDLINGER           | RAPPORT                                           |                                 |                                                      |                  |                       |                                  |                  |                 |                      |              | -                         |                       | 0       |
| Ny      | Vis<br>liste | Rediger Slet         | Rediger kladde<br>⊡ Bogfør<br>₩ Bogfør og udskriv | Fin<br>Beg Nu<br>Fin<br>Process | ansgentagelsesl<br>Ilstil resultatopg<br>Iansjournal | kladde<br>ørelse | 🖬 De<br>🖬 Ba<br>🐺 Fir | taljeret r<br>lance<br>nansjourr | råbalance<br>nal | Vis so          | m liste<br>m diagrai | m 📲          | OneNote<br>Noter<br>Links | C Opdate<br>Ryd filte | r<br>Br |
| Finan   | iskladd      | enavne *             |                                                   | 11000                           | ,                                                    |                  |                       | nappo                            | Skriv fo         | r at filtrere ( | Navn                 |              | Ingen filtr               | ▼   →                 | * ^     |
| Nav     | 'n 🔺         | Beskrivelse          | Modk                                              | ontot                           | Modkonto                                             | Numm             | ierse                 | Bogfør                           | ings             | Årsagskode      | Kopi<br>mo           | Tillad<br>mo | Tillad<br>eksp            |                       | ^       |
| REJS    | UD           | Kladde til RejsUd po | oster Finans                                      | konto                           |                                                      |                  | ~                     |                                  |                  |                 |                      |              |                           |                       |         |
| STAN    | NDARD        | Standardkladde       | Finans                                            | konto                           |                                                      | K-FAK            |                       |                                  |                  |                 | $\checkmark$         |              |                           |                       |         |
| TAS     |              | Kladde til TAS bilag | Finans                                            | konto                           |                                                      |                  |                       |                                  |                  |                 | M                    |              | ОК                        | Annu                  | v v     |

#### Automatisering

Automatisering kan anvendes til at indlæse rejseposter enten via en NAS-afvikling eller via Opgavekø. På den måde slipper du for at indlæse og behandle batchen manuelt, da Navision selv håndterer både indlæsning og eventuel behandling af filerne.

**Bemærk:** Automatisering via opgavekø afvikles ved hjælp af *Task Scheduler*, som er mere stabil end NAS-automatiseringen. Af hensyn til rettighedsstyring skal automatiseringspanelerne på datastrømskortet fremover tilgås via en ny hjælpepage, medmindre man har direkte rettigheder til alt, ved opsætning af datastrømme.

Under oversigtspanelet 'Automatisering' aktiveres den automatiserede indlæsning.

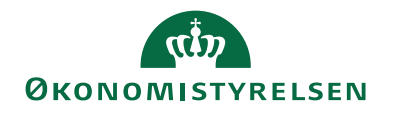

| Vis - Indgående datastrøm - REJSUE  | D_AFR                   |                     |                   |  | _      |         | ×     |
|-------------------------------------|-------------------------|---------------------|-------------------|--|--------|---------|-------|
| START HANDLINGER N                  | AVIGER                  |                     |                   |  | NS11 C | )A NSIR | EtE ? |
| Vis Slet<br>Administrer Proces      | OneNote Noter Links     | Opdater Ryd<br>Side | ill<br>ige<br>ste |  |        |         |       |
| REJSUD_AFR                          |                         |                     |                   |  |        |         |       |
| Generelt                            |                         |                     |                   |  |        |         | *     |
| Filsystem                           |                         |                     |                   |  |        |         | ~     |
| Kladde                              |                         |                     |                   |  |        |         | ~     |
| Excel                               |                         |                     |                   |  |        |         | ~     |
| Automatisering NAS                  |                         |                     |                   |  |        |         | ~     |
| Automatisering Opgavekø             |                         |                     |                   |  |        |         | * ^   |
| Filter 📡 Ryd filter                 |                         |                     |                   |  |        |         |       |
| Aktivering                          |                         |                     |                   |  |        |         |       |
| Aktiveret:                          |                         |                     |                   |  |        |         |       |
| Aktion:                             | Indlæsning + Behandling | ~                   |                   |  |        |         |       |
| Næste afvikling                     |                         |                     |                   |  |        |         |       |
| Næste afvikling:                    | 29-11-2022 06:00        |                     |                   |  |        |         |       |
| Dato                                |                         |                     |                   |  |        |         |       |
| Aktiver hver mandag:                |                         |                     |                   |  |        |         |       |
| Aktiver hver tirsdag:               |                         |                     |                   |  |        |         |       |
| Aktiver hver onsdag:                |                         |                     |                   |  |        |         |       |
| Aktiver hver torsdag:               |                         |                     |                   |  |        |         |       |
| Aktiver hver fredag:                |                         |                     |                   |  |        |         |       |
| Aktiver hver lørdag:                |                         |                     |                   |  |        |         |       |
| Aktiver hver søndag:                |                         |                     |                   |  |        |         |       |
| Tid                                 |                         |                     |                   |  |        |         |       |
| Starttidspunkt:                     | 06:00:00                |                     |                   |  |        |         |       |
| Sluttidspunkt:                      |                         |                     |                   |  |        |         |       |
| Antal minutter mellem aktiveringer: | 1440                    |                     |                   |  |        |         |       |
| Antal timer mellem aktiveringer:    |                         | 24,00               |                   |  |        |         |       |
|                                     |                         |                     |                   |  |        |         |       |
|                                     |                         |                     |                   |  |        | Lu      | k     |

| Navn      | Beskrivelse                                                                    |
|-----------|--------------------------------------------------------------------------------|
| Aktiveret | Her kan du se, om automatiseringen er aktiveret:                               |
|           | • Indlæsning: GIS-filen importeres, og du skal selv behandle filen ef-         |
|           | terfølgende.                                                                   |
|           | • Indlæsning + Behandling: GIS-filen importeres og behandles au-               |
|           | tomatisk.                                                                      |
|           | • Udlæsning: GIS-filen udlæses fra en eksportdatastrøm                         |
| Dato      | Her angives om kørslen skal afvikles hver dag, på en bestemt dato eller efter  |
|           | en datoformel                                                                  |
| Tid:      | Her angives på hvilket tidspunkt eller tidsinterval, som kørslen skal afvikles |
|           | med.                                                                           |

#### Transaktioner/linjer

Ved import af dataleverancer opdeles hver leverance i fire dele: Batch-, transaktions-, linje- og feltdelen. Under handlingen 'Transaktioner' vises de transaktioner, der er importeret som en del

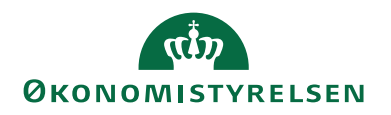

af dataleverancen fra RejsUd2. Det er også her, eventuelle fejl i forbindelse med dataleverancen kan identificeres.

Sti: Afdelinger/Opsætning/Programopsætning/Generel Integration/GIS Importdatastrømme/vælg datastrøm/Handling Batch/Vælg handlingen Transaktioner.

| 📊 Vis  | - Integra    | tionstransaktic        | oner - REJSUD_AFR |          |                     |                 |            |                             | _                     |                   | ×      |
|--------|--------------|------------------------|-------------------|----------|---------------------|-----------------|------------|-----------------------------|-----------------------|-------------------|--------|
| •      | START        | NAVIGER                |                   |          |                     |                 |            |                             | NS11                  | QA NSIR           | EtE ?  |
| Linjer | Vis s<br>lis | som Vis som<br>diagram | OneNote Noter     | Links    | <b>C</b><br>Opdater | Ryd<br>filter   | Søg        |                             |                       |                   |        |
| Integ  | Iration      | stransaktio            | oner •            |          | Skri                | v for at f      | ïltrere (F | 3)   Transaktion<br>Filter: | sID<br>REJSUD <u></u> | ▼ → _AFR • 18     | •      |
| Tran   | nsak 🔺       | Status                 | Status dato/tid   | Fejlmedo | delelse             | Fejl  <br>Linje | oå<br>num  | Fejl på<br>Feltnummer       | Antal                 | berørte<br>rækker |        |
|        | 1            | Behandlet              | 28-11-2022 11:04  |          |                     |                 |            |                             |                       | 4                 |        |
|        |              |                        |                   |          |                     |                 |            |                             |                       |                   |        |
|        |              |                        |                   |          |                     |                 |            |                             |                       |                   | $\sim$ |
|        |              |                        |                   |          |                     |                 |            |                             |                       | Lu                | k      |

I det ovenstående skærmbillede kan du se, at 1 transaktion er blevet importeret. For at se, hvad transaktionen indeholder, skal du markere transaktionen og vælge handlingen '*Linjer*' på handlingsbåndet.

| 🚮 Vis - Integra                | tionslinjer    |                    |                 |                |          |            |              |               |                            |             |                    | -                  |            |          | <   |
|--------------------------------|----------------|--------------------|-----------------|----------------|----------|------------|--------------|---------------|----------------------------|-------------|--------------------|--------------------|------------|----------|-----|
| START                          |                |                    |                 |                |          |            |              |               |                            |             |                    | N                  | 511 QA I   | NSIR EtE | 0   |
| Vis som<br>liste<br>Vis<br>Vis | om<br>am       | te Noter Links     | Opdater R<br>Si | yd Søg<br>Iter |          |            |              |               |                            |             |                    |                    |            |          |     |
| Integration                    | slinjer -      |                    |                 |                |          |            |              |               |                            | Skriv for a | t filtrere (F3)    | AfsenderID         |            | •   •    | ~   |
|                                |                |                    |                 |                |          |            |              |               |                            |             |                    | Filter: REJS       | UD_AFR     | • 18 • 1 |     |
| Linjenu                        | Tabelnum       | Tabelnavn          |                 | Handling       | Skabelon | Ska<br>har | Retu<br>alle | Benyt<br>udvi | AfsenderID                 |             | Antal berø<br>ræki | rte Række ID<br>ær |            |          |     |
| 1                              | 81             | Finanskladdelinje  |                 | Opret          |          |            |              |               | 5ee703be-6a31-4a2b-bd90-c7 | 44dacb1     |                    | 1 Gen. Journa      | al Line: K | ØB,REJS  | J   |
| 2                              | 81             | Finanskladdelinje  |                 | Opret          |          |            |              |               | 5ee703be-6a31-4a2b-bd90-c7 | 44dacb1     |                    | 1 Gen. Journa      | al Line: K | ØB,REJS  | J   |
| 3                              | 6007662        | GIS Kladdelinjedim | ension          | Opret/Opd      |          |            |              |               | 5ee703be-6a31-4a2b-bd90-c7 | 44dacb1     |                    | 1 GIS Journal      | Line Dir   | nension  | 8   |
| 4                              | 6007662        | GIS Kladdelinjedim | ension          | Opret/Opd      |          |            |              |               | 5ee703be-6a31-4a2b-bd90-c7 | 44dacb1     |                    | 1 GIS Journal      | Line Dir   | nension  | 8   |
| Felter                         |                |                    |                 |                |          |            |              |               |                            |             |                    |                    |            |          | ^   |
| Mi Søg Filter                  | 🗏 😽 Ryd filter |                    |                 |                |          |            |              |               |                            |             |                    |                    |            |          |     |
| Feltnumme                      | r Feltnavn     |                    | Fe              | ltværdi        |          |            | Mappet t     | il værdi      | Linje                      | relation    | Feltrelation       | Nummerserie        | Ops<br>num | Filterva | е ^ |
|                                | 2 Linjenr.     |                    | 1               |                |          |            |              |               |                            |             |                    |                    |            |          |     |
|                                | 5 Bogføringsd  | lato               | DD              | )              |          |            |              |               |                            |             |                    |                    |            |          |     |
|                                | 6 Bilagstype   |                    |                 |                |          |            |              |               |                            |             |                    |                    |            |          |     |
| 7                              | 6 Bilagsdato   |                    | 22-             | -11-22         |          |            |              |               |                            |             |                    |                    |            |          |     |
|                                | 7 Bilagsnr.    |                    | 97              |                |          |            |              |               |                            |             |                    |                    |            |          | ~   |
| <                              |                |                    |                 |                |          |            |              |               |                            |             |                    |                    |            | 3        |     |
|                                |                |                    |                 |                |          |            |              |               |                            |             |                    |                    |            | Luk      |     |

Når batchen er behandlet, bliver den sendt til den kladde, der er specificeret på importdatastrømmen under oversigtspanelet "Kladde". Kladden er derefter klar til bogføring.

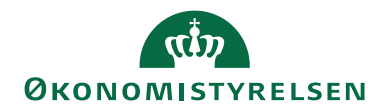

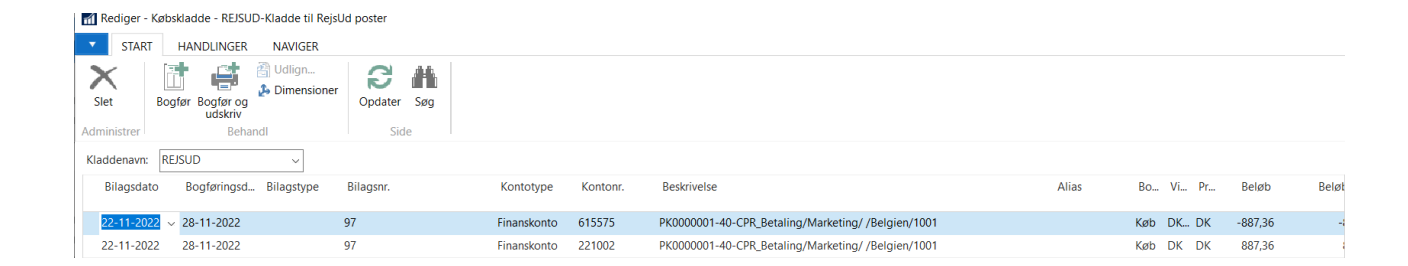

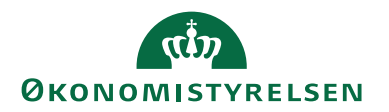

#### Opsætning

De opsætninger, der beskrives her, kan udføres af alle med rettighedssættet NS\_OPS\_GIS.

#### **Opsætning af GIS Integration**

I GIS Integrationsopsætningen skal det fagsystem, der anvendes til RejsUd2, være angivet.

Sti: Afdelinger/Opsætning/Programopsætning/Generel Integration/Generisk Integration/GIS Basis

| Rediger - Integrationsopsætning                                                                                                    | _      |         | ×     |
|----------------------------------------------------------------------------------------------------|--------|---------|-------|
| ▼ START                                                                                                    | NS11 ( | )a nsir | EtE ? |
| Vis     Rediger         Vis     Rediger         Vis     Vis         Vis     Vis                                                                                                    |        |         |       |
| Administrer vis tiknyttet Side                                                                                                    |        |         |       |
| Integrationsopsætning                                                                                                    |        |         |       |
| Generelt                                                                                                    |        |         | ^     |
| Integration er aktiveret:       Image: Compare And Compare And | GIS    |         | ~     |
| Centrale fagsystemer                                                                                                    |        |         | ^     |
| Fagsystem til RejsUd: REJSUD2 ~ Fagsystem til Statens HR                                                                                                    | HRSY   | STEM    | ~     |
|                                                                                                    |        | 0       | K     |

#### Editeringsbegrænsning

For alle statsinstitutioner skal der opsættes editeringsbegrænsning på fagsystemet 'REJSUD2', som vist i nedenstående skærmbillede. Denne opsætning er essentiel, da kreditorer til RejsUd2 ikke må kunne editeres. Dette skyldes, at betalingsoplysninger kun findes og vedligeholdes i Navision Stat. Samtidig sammenholdes kreditors betalingsoplysninger med betalingspostens betalingsoplysninger i udbetalingskladden. Kreditor bliver derfor låst, når fluebenet sættes i feltet "Rejsekreditor" på kreditorkortet.

Sti: Afdelinger/Opsætning/Programopsætning/Generel Integration/Generisk Integration/Opsætning/GIS Fagsystemer/Handlingen Editeringsbegrænsning

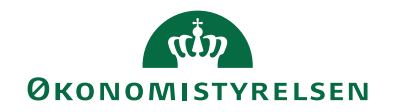

| ĩ | Rediger - Edi                                                     | teringsbegr                                | ænsninger      | _                                      |            | ×                   |  |  |  |  |  |  |
|---|-------------------------------------------------------------------|--------------------------------------------|----------------|----------------------------------------|------------|---------------------|--|--|--|--|--|--|
|   | START                                                             |                                            |                |                                        |            | 0                   |  |  |  |  |  |  |
|   | Ny Adr                                                            | s liste<br>ediger liste<br>et<br>ministrer | Vis som liste  | v IIIIIIIIIIIIIIIIIIIIIIIIIIIIIIIIIIII | tilknyttet | C<br>K<br>M<br>Side |  |  |  |  |  |  |
| E | Editeringsbegrænsninger -<br>Skriv for at filtrere (F3)   TabelID |                                            |                |                                        |            |                     |  |  |  |  |  |  |
|   | TabelID                                                           | Туре                                       |                |                                        |            |                     |  |  |  |  |  |  |
|   | 23 🖂                                                              | Kreditor                                   |                | Editering                              |            |                     |  |  |  |  |  |  |
|   | 81                                                                | Finansklad                                 | delinje        | E                                      | ditering   |                     |  |  |  |  |  |  |
|   | 288                                                               | Kreditorba                                 | ankkonto       | E                                      | ditering   |                     |  |  |  |  |  |  |
|   | 6016825                                                           | Kred./beta                                 | lingsmetode    | E                                      | ditering   |                     |  |  |  |  |  |  |
|   | 6016826                                                           | Kred./beta                                 | lingsoplysning | E                                      | ditering   |                     |  |  |  |  |  |  |
|   | 6016828                                                           | E                                          | ditering       |                                        |            |                     |  |  |  |  |  |  |
|   |                                                                   |                                            |                |                                        | Ok         | <                   |  |  |  |  |  |  |

#### Nummerserie

En rejsekreditor må ikke oprettes med CPR-nr. som kreditornummer. CPR-nr. bør kun vises i feltet 'CPRnr.' på kreditorkortet. Det anbefales derfor at der oprettes en nummerserie til nye rejsekreditorer, samt at gamle rejsekreditorer, der oprindeligt er oprettet med CPR-nr., omdøbes.

Sti: Afdelinger/Økonomistyring/Opsætning/Generelt/Nummerserie

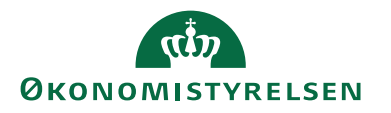

| ní R       | Rediger - Nummerserielinjer - HRREJS · HR medarbejder Rejsekreditor |              |                  |       |                  |                    |      |              |           |           |            |                           | _        |              |     | × |
|------------|---------------------------------------------------------------------|--------------|------------------|-------|------------------|--------------------|------|--------------|-----------|-----------|------------|---------------------------|----------|--------------|-----|---|
| •          | STA                                                                 | RT           |                  |       |                  |                    |      |              |           |           |            |                           |          |              |     | 0 |
| <b>*</b> 1 | ì                                                                   |              |                  | ×     | Ö                | D                  | [    | N            |           | $\square$ | B          | $\mathbb{Y}_{\mathbf{x}}$ | <u>Å</u> |              |     |   |
| Ny         | /                                                                   | Vis<br>liste | Rediger<br>liste | Slet  | Vis som<br>liste | Vis som<br>diagram | On   | eNote        | Noter     | Links     | Opdater    | Ryd<br>filter             | Søg      |              |     | ¢ |
| Ny         | ,                                                                   |              | Administre       | r     | 1                | /is                |      | Vis          | tilknytte | t         |            | Side                      |          |              |     |   |
| Nun        | Nummerserielinjer - Skriv for at filtrere (F3)   Startdato          |              |                  |       |                  |                    |      |              |           |           | <b>~</b> ^ |                           |          |              |     |   |
|            |                                                                     |              |                  |       |                  |                    |      |              |           |           |            |                           | Fil      | ter: HRR     | EJS |   |
| Sta        | artdato                                                             | -            | Startnr.         | _ Slu | itnr.            | Sidst anv<br>dato  | endt | Sidst<br>nr. | anvendt   | Advar     | selsnr.    | Forøg n                   | ned Å    | ben          |     |   |
|            |                                                                     | $\sim$       | PK000001         | PKS   | 99999            | 17-12-20           | 19   | PK000        | 0045      |           |            |                           | 1        | $\checkmark$ |     | ~ |
|            |                                                                     |              |                  |       |                  |                    |      |              |           |           |            |                           |          |              | ОК  |   |

Ovenfor vises et eksempel på, hvordan en nummerserie til rejsekreditorer kan se ud. Der skal altid angives et start- og slutnr.

Andre opsætninger til understøttelse af RejsUd2 via DDI

#### Tvungen bestilling af rejsekreditorer

For statsinstitutioner må kreditorer, der anvendes til RejsUd2, ikke oprettes og vedligeholdes via Navision Stats normale brugergrænseflade. For at sikre korrekt styring skal feltet "Tvungen bestilling af rejsekreditorer" i Decentral indrapporteringsopsætning. Dette felt er afgørende for håndteringen af rejsekreditorer i Navision Stat.

Sti: Afdelinger/Økonomistyring/Indrapportering til ØSC/Opsætning/Institution/Decentral indrapporteringsopsætning

| 📶 Rediger - Decentral indrapporteringsopsætning                           | _      |   | $\times$ |
|---------------------------------------------------------------------------|--------|---|----------|
| ▼ START                                                                   |        |   | 0        |
| Vis Vis Vis Vis Vis Vis Vis Vis Vis Vis                                   |        |   |          |
| Administrer Vis tilknyttet Side                                           |        |   |          |
| Decentral indrapporteringsopsætning                                       |        |   |          |
| Generelt                                                                  |        |   | ^        |
| Anvend Salgsmoms: Tvungen bestilling af rejsekreditorer:                  | Ja     |   | $\sim$   |
| Temporær filplacering for Inst.: C:\Temp Nummerserie til rejsekreditorer: | HRREJS |   | ~        |
|                                                                           |        |   |          |
| <del></del>                                                               |        | C | ЭK       |

Der vælges mellem 2 indstillinger:

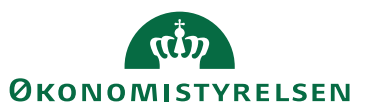

| Navn | Beskrivelse                                                                                                    |
|------|----------------------------------------------------------------------------------------------------|
| Ja   | Denne opsætning sikrer, at rejsekreditorer ikke kan oprettes<br>og vedligeholdes via Navision Stats normale brugergrænse-<br>flade. Indstillingen skal derfor opretholdes ved overgangen<br>til Statens HR. |
|      | Bemærk: Opsætningen er obligatorisk for statsinstitutioner,<br>men valgfri for selvejende institutioner.                                                                                                    |
| Nej  | Denne indstilling giver mulighed for at oprette rejsekredito-<br>rer frit ved at markere feltet 'Rejsekreditor' enten via DDI<br>Kreditorbestilling eller direkte på kreditorkortet.                        |
|      | Indstillingen kan kun anvendes af brugere, der ikke service-<br>res af Statens Administration, f.eks. selvejende institutioner.                                                                             |
|      | Når fagsystemets editeringsspærring aktiveres, skal DDI an-<br>vendes til redigering af stamdata.                                                                                                    |

Den Decentrale Indrapporteringsopsætningen kan for statsinstitutioner opsættes med rollen NS\_OPS\_OESC\_LOKAL og for selvejende institutioner med rollen SELV\_REGN\_MEDARB

#### Nummerserie til rejsekreditorer

I dette felt kan du angive en nummerserie for rejsekreditorer. Når kreditorer oprettes via DDI Kreditorbestilling, og der sættes flueben i feltet 'Rejsekreditor', vil den angivne nummerserie automatisk blive anvendt.

Hvis feltet ikke er udfyldt, kan der ved oprettelse af rejsekreditor manuelt angives et kreditornummer i DDI Kreditorbestillingen. Hvis kreditornummeret efterlades tomt, vil standard nummerserielogik blive anvendt ved oprettelsen af kreditorer. Denne logik bruger samme nummerserie uanset, om kreditoren er en rejsekreditor eller en almindelig kreditor.

Sti: Afdelinger/Økonomistyring/Indrapportering til ØSC/Opsætning/Institution/Decentral indrapporteringsopsætning

| START                                                                            | 0  |
|----------------------------------------------------------------------------------|----|
| 🗅 🖌 Rediger 🛛 🖏 🔽 🔿 📉 🔿 Gå til                                                   |    |
| Vis Ny<br>Vis Xslet OneNote Noter Links Opdater Ryd<br>filter Næste              |    |
| Administrer Vis tilknyttet Side                                                  |    |
| Decentral indrapporteringsopsætning                                              |    |
| Generelt                                                                         | ^  |
| Anvend Salgsmoms:  V Tvungen bestilling af rejsekreditorer: Ja                   | ~  |
| Temporær filplacering for Inst.: C:\Temp Nummerserie til rejsekreditorer: HRREJS | ~  |
|                                                                                  | ОК |

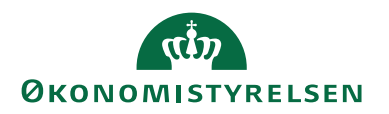

Hvis en nummerserie til rejsekreditorer er opsat, vil kreditornummeret ikke være synligt før bestillingen er accepteret i SAM. Når bestillingen oprettes, tildeles den et 'Bestillingsnummer'. Når bestillingen er afsluttet i SAM, kan det endelige kreditornummer findes i oversigten under afsluttede bestillinger. For at sikre korrekt match mellem RejsUd og Navision, skal kreditornummeret identificeres i RejsUd2.

Sti: Afdelinger/Økonomistyring/Indrapportering til ØSC/Bestillinger – Afsluttet

| 🚮 Bestillinger - Afsluttet - Microsof                          | t Dynamics NAV                              |                                |                 |                            |                     |                     |                                    | - 🗆 X                         |
|----------------------------------------------------------------|---------------------------------------------|--------------------------------|-----------------|----------------------------|---------------------|---------------------|------------------------------------|-------------------------------|
|                                                                | Afdelinger      Økonomistyring      Indrapp | ortering til ØSC 🔸 Bestilling  | jer - Afsluttet |                            |                     |                     | 0                                  | Søg (Ctrl+F3)                 |
| <ul> <li>START HANDLINGER</li> </ul>                           | NAVIGER RAPPORT                             |                                |                 |                            |                     |                     |                                    |                               |
| Naviger<br>Proces Bestillingskort                              | n Vis som<br>Vis Vis Vis tilknyttet         | tter Ryd Søg<br>filter<br>Side |                 |                            |                     |                     |                                    |                               |
| Afdelinger                                                     | Bestillinger - Afsluttet 🔹                  |                                |                 |                            |                     |                     | Skriv for at filtren               | : (   Bestillingsnummer 🔹   🍝 |
| <ul> <li>Økonomistyring<br/>Indrapportering til ØSC</li> </ul> |                                             |                                |                 |                            |                     |                     |                                    | ingen filtre er anvendt       |
| Finans<br>Likviditetsstyring                                   | Type Bestilling Bestillingsbesk             | ivelse God                     | Fra Kun<br>ØS   | Bilag Oprettet<br>indl som | Handling Status     | Oprettet 🚽          | Klar til behandling Oprettet af d. | Afsluttet d. A                |
| Omkostningsregnskab                                            | Posterings BEST171001                       |                                |                 |                            | Oprettelse Afslutte | et 20-01-2020 13:43 | 20-01-2020 13:44                   | 20-01-2020 13:49 70           |
| Pengestrøm                                                     | Kreditorbe BEST170993                       |                                |                 | PK000047                   | Oprettelse Afslutte | et 13-01-2020 08:59 | 13-01-2020 09:38                   | 13-01-2020 09:39 ØS           |

#### Opsætning af godkendelse i DDI

Når kreditorer oprettes eller redigeres i DDI, er der opsat tvungen godkendelse. Det betyder, at efter en bruger har oprettet eller redigeret en kreditor, skal ændringen sendes til godkendelse hos en anden bruger i institutionen.

I godkendelsesopsætningen for bestillinger er der tvungne markeringer i felterne 'Posteringsbestillinger – kreditor', 'Kreditorbestillinger' og 'Rediger Kreditorbestilling'. Disse felter er ikke redigerbare.

Sti: Afdelinger/Økonomistyring/Indrapportering til ØSC/Opsætning/Institution/Godkendelsesopsætning – bestillinger

| Rediger - Godkendelsesopsætni                                                                                                    | ng - bestilli                         | nger                                                        | _                                           |                               | $\times$           |
|----------------------------------------------------------------------------------------------------|---------------------------------------|-------------------------------------------------------------|---------------------------------------------|-------------------------------|--------------------|
| ▼ START                                                                                                    |                                       | Т                                                           | NV - ns                                     | 9nst-ud                       | v ?                |
| Vis Rediger<br>Administrer                                                                                                    | er Links                              | <b>O</b> pdater                                             | Ryd<br>filter<br>Side                       | → Gå<br>Forr<br>Næ            | til<br>rige<br>ste |
| Godkendelsesopsætnir<br>Bestillinger af typer der er afkrydser<br>af 2. person, før end de kan afsende<br>Generelt                                | ng - bes<br>de herunde<br>es til ØSC. | tillinger<br>r, kræver god                                  | lkendel                                     | se                            | ^                  |
| Posteringsbestillinger - Alle:<br>Posteringsbestillinger - Kreditor:<br>Debitorbestillinger:<br>Kreditorbestillinger:<br>Finanskontobestillinger: |                                       | Anlægsbestil<br>Salgsdokume<br>Redigér Debi<br>Redigér Kred | linger:<br>entbesti<br>torbesti<br>itorbest | llinger:<br>lling:<br>illing: |                    |
|                                                                                                    |                                       |                                                             |                                             | Ok                            | (                  |

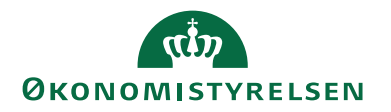

De personer, der har tilladelse til at godkende kreditorbestillinger, skal opsættes under 'Bruger ID'. Derefter markeres felterne 'Posteringsbestillinger – Kreditor', 'Kreditorbestilling' og 'Redigér Kreditorbestilling'.

| 🚮 Rediger - G             | odkendere -    | bestillinger - 700_MAI               |                 |                       |      |     |      |              | _                          |    | ×   |
|---------------------------|----------------|--------------------------------------|-----------------|-----------------------|------|-----|------|--------------|----------------------------|----|-----|
| <ul> <li>START</li> </ul> |                |                                      |                 |                       |      |     |      |              |                            |    | 0   |
| Vis XSIe<br>Administre    | t On           | eNote Noter Links<br>Vis tilknyttet  | <b>O</b> pdater | Ryd<br>filter<br>Side |      |     |      |              |                            |    |     |
| 700_MAI                   |                |                                      |                 |                       |      |     |      |              |                            |    |     |
| BrugerID                  | Post<br>- alle | Posteringsbestillinger -<br>kreditor | Deb             | Kreditorbestillinger  | Fina | Anl | Salg | Redi<br>Debi | Redigér Kreditorbestilling |    | ^ ^ |
| 700_MAG                   |                |                                      |                 |                       |      |     |      |              | <b>V</b>                   |    |     |
| 700_MAI                   |                |                                      |                 |                       |      |     |      | $\checkmark$ |                            |    | ~   |
|                           |                |                                      |                 |                       |      |     |      |              | [                          | Oł | <   |

Denne opsætning skal foretages at rollen NS\_OPS\_OESC\_GODKEND.

#### Skabeloner

For oprettelse af nye rejsekreditorer via en kreditorbestilling i DDI skal der anvendes skabeloner. Skabelonerne benyttes til de felter, der kræves udfyldt på kreditorkortet og ikke kan indtastes direkte i bestillingen.

Det er obligatorisk at bruge en skabelon ved oprettelse af rejsekreditorer via DDI, da ØSC ikke kan komplettere disse stamkort.

Sti: Afdelinger/Opsætning/Programopsætning/Generelt/Konfigurer masterskabeloner.

|                                      | kabelonhoved - REJSE           | KKED                        |                                                        |                   | _             |           | ~  |
|--------------------------------------|--------------------------------|-----------------------------|--------------------------------------------------------|-------------------|---------------|-----------|----|
| START                                | HANDLINGER                     |                             |                                                        |                   |               |           |    |
| Vis<br>Rediger X Slet<br>Administrer | OneNote Noter<br>Vis tilknytte | Links Opdater Ryd<br>t Side | → Gå til<br><ul> <li>Forrige</li> <li>Næste</li> </ul> |                   |               |           |    |
| REJSEKRED                            |                                |                             |                                                        |                   |               |           |    |
| Generelt                             |                                |                             |                                                        |                   |               |           | ~  |
| Kode: R                              | EJSEKRED                       |                             | Tabel-id:                                              | 2                 | 3 ~           |           |    |
| Beskrivelse: SI                      | kabelon til Rejsekredi         | torer                       | Tabelnavn:                                             | Vendor            |               |           |    |
| Linjer                               |                                |                             |                                                        |                   |               | +         | ř. |
| 🛍 Søg 🛛 Filter                       | 📡 Ryd filter                   |                             |                                                        |                   |               |           |    |
| Enhedstype                           | Feltnavn                       | Felttitel                   | Skabelo                                                | nko Standardværdi | Spri<br>relat | Reference |    |
| Felt                                 | VAT Bus. Posting               | Momsvirksomhedsbogf.gr      | uppe                                                   | DK                |               |           |    |
|                                      | Vendor Posting Gr              | Kreditorbogføringsgruppe    | e                                                      | DK                |               |           |    |
| Felt                                 |                                |                             | uppe                                                   | REISEKRED         |               |           |    |
| Felt<br>Felt                         | Gen. Bus. Posting              | Virksomhedsbogføringsgi     | uppe                                                   | REDSERRED         |               |           |    |

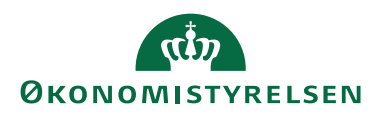

Ovenstående skærmbillede viser et eksempel på en skabelon til kreditorer.

**Bemærk:** Skabelonen skal altid indeholde felter fra tabel 23, kreditortabellen. Felter, der findes i en undertabel og tilgås fra kreditorkortet, kan ikke opsættes via en skabelon.

Skabelonen skal tilknyttes kreditorbestillingen, før den kan sendes til godkendelse.

Skabeloner kan opsættes af følgende roller: ACC\_OESC\_MEDARB, ACC\_REGN\_ALMEN og SELV\_REGN\_MEDARB.

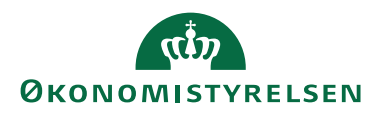

#### **Oprettelse af Rejsekreditorer**

Dette afsnit er relevant for kunder, der serviceres af Statens Administration, eller selvejende statsinstitutioner, som benytter den decentrale indrapporteringssnitflade (DDI) til oprettelse og redigering af kreditorer.

Kreditorbestillinger er bestillinger kunden opretter og godkender, og de anvendes til at oprette eller redigere eksisterende kreditorer. Som statsinstitution er det, medmindre man er overgået til Statens HR, påkrævet at oprette og redigere rejsekreditorer gennem 'Indrapporteringssnitfladen til ØSC'.

#### Proces Rejsekreditor

#### Statsinstitutioner

Rejsekreditorer, som er medarbejdere med behov for rejse- og udlægsafregning, oprettes og vedligeholdes i Navision Stat, inklusive tilhørende betalingsoplysninger. For kreditorer markeret som 'Rejsekreditor' skal oprettelsen altid ske via DDI kreditorbestilling eller via Statens HR.

Når indenlandske kreditorer oprettes via Statens HR, registreres de i Navision Stat med CPRnummer, CPR-betalingsmetode og en markering som 'Rejsekreditor'. Disse kreditorer kan kun opdateres via Statens HR eller DDI, baseret på det CPR-nummer, der er registreret i Statens HR.

Rejsekreditorer oprettet gennem DDI kreditorbestilling kræver dobbeltgodkendelse af alle kreditorændringer i Navision Stat. Kreditorer, der markeres som 'Rejsekreditor' via enten DDI eller Statens HR, låses derfor ved oprettelsen og kan ikke ændres direkte på kreditorkortet uden om DDI eller Statens HR.

Hver nat overføres kreditorstamdata uden betalingsoplysninger fra Navision Stat til RejsUd2 via en GIS-forespørgsel. Dette gælder for alle kreditorer markeret som 'Rejsekreditor'. I RejsUd2 konteres og godkendes afregninger, hvorefter afregningsgrundlaget sammen med kreditornummeret og betalingsmetoden returneres til Navision Stat. Bemærk: Ingen betalingsoplysninger udveksles mellem RejsUd2 og Navision Stat.

Den sikre håndtering af kreditors betalingsdata gør det unødvendigt at overføre betalingsoplysninger fra RejsUd2. Ved anden godkendelsen i udbetalingskladden kan betalingsoplysningerne fra det låste kreditorkort direkte sammenholdes med oplysningerne i udbetalingskladden, hvilket sikrer korrekt og sikker behandling af udbetalinger.

#### Selvejende statsinstitutioner

Selvejende institutioner kan vælge at følge det statslige setup, som beskrevet ovenfor, ved at anvende DDI til oprettelse og redigering af kreditorer. Dette indebærer, at institutionen tilslutter sig den statslige standard. For yderligere information henvises til afsnittet *Tvungen bestilling af rejsekreditorer*.

Alternativt kan kreditorer oprettes direkte i kreditorkartoteket i Navision Stat. I dette tilfælde skal regnskabsmedarbejderen selv sikre korrekt opsætning, herunder anvendelse af en særlig nummerserie til rejsekreditorer (CPR-numre må ikke bruges) og markere kreditoren som rejsekreditor.

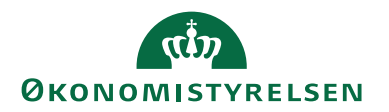

Når der første gang overføres poster fra RejsUd2 til en rejsekreditor, tildeles kreditoren automatisk en fagsystemkode (REJSUD2) via integrationen mellem RejsUd2 og Navision Stat. Hvis institutionen følger bedste praksis i staten, aktiveres en editeringsspærring, der forhindrer direkte redigering af kreditoroplysninger. Eventuelle ændringer skal i så fald foretages via DDI eller ved at ophæve editeringsspærringen.

Hvis editeringsspærringen ophæves, vil kontrolrapporten i udbetalingskladden kun vise én linje med betalingsoplysningerne for udbetalingen. Oplysninger om det indkomne bilag vil ikke fremgå, hvilket gør det nødvendigt at udføre en manuel kontrol for at sammenligne udbetalingerne med data sendt fra RejsUd2.

Ved anvendelse af editeringsspærring viser kontrolrapporten automatisk både betalingsoplysningerne fra kreditor og bilagsoplysningerne som to separate linjer. Dette sikrer en direkte sammenligning og eliminerer behovet for yderligere dokumentation, også ved senere bagudrettede kontroller af poster bogført fra RejsUd2.

Hvis institutionen vælger at benytte editeringsspærring, skal redigering af kreditorer ske via ændringsbestillinger i DDI. Dette kan være en ny proces for mange selvejende institutioner, da det kræver opsætning af mindst to personer: én til at oprette bestillinger og én anden til at godkende dem.

#### Markering som rejsekreditor

Feltet 'Rejsekreditor' anvendes som filter på stamdataudtrækket til RejsUd2. Hvis kreditor er markeret som rejsekreditor, skal oprettelsen eller redigeringen af kreditor godkendes af en anden bruger hos kunden, før den sendes til accept i ØSC.

Hvis feltet 'Rejsekreditor' er markeret, og indstillingen 'Tvungen bestilling af rejsekreditorer = ja' er valgt under den Decentrale Indrapporteringsopsætning, er det ikke muligt at redigere, rette eller tilføje data på følgende:

- Kreditorkortet
- Kreditors bankkort
- Kreditors betalingsoplysninger, også ved tilføjelse af ekstra betalingsmetode.

Når feltet 'Rejsekreditor' markeres på enten DDI kreditorbestillingen eller på kreditorkortet, afhængigt af om der er tale om en statsinstitution eller en selvejende statsinstitution, bliver følgende felter obligatoriske at udfylde, inden bestillingen kan sendes til accept i ØSC:

- E-mail
- Tilknytning af skabelon
- Betalingsgruppe

Første gang, der overføres poster fra RejsUd2 til en rejsekreditor, tildeles kreditornummeret en fagsystemskode (RejsUd2). Dette sker automatisk via den integration, der håndterer overførslen af poster fra RejsUd2 til Navision Stat.

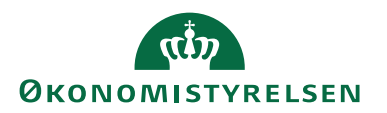

#### DDI: Oprettelse af Rejsekreditorer

For at oprette eller redigere en kreditorbestilling i DDI, skal du navigere til:

Sti: Afdelinger/Økonomistyring/Indrapportering til ØSC/Bestillinger

Vælg handlingen 'Opret bestilling' på handlingsbåndet.

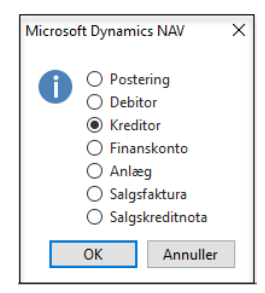

Vælg kreditor og tryk ok.

#### Indenlandsk rejsekreditor

En indenlandsk rejsekreditor er som udgangspunkt en CPR-kreditor, hvor betaling eller udlæg kan henvises som en ukomplet betaling via Nemkonto (NKS) til banken. En ukomplet betaling kræver kun, at et minimum af felter bliver udfyldt. De nødvendige felter, der skal udfyldes, er følgende:

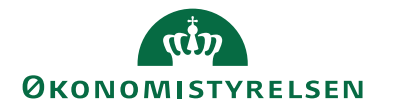

|                                                                                                    | LINGER NAVIGER      |                                                                                                    |                                              |
|----------------------------------------------------------------------------------------------------|---------------------|----------------------------------------------------------------------------------------------------|----------------------------------------------|
| à 🖊                                                                                                    |                     | 3 🗋 🗸 🖌 🖉                                                                                                    | I 🗧 🗋 😂                                      |
| Vis Rediger Bem                                                                                                    | ærkninger Bilag Sen | nd Godkend Acceptér Onel                                                                                                    | Note Noter Links Opdat                       |
| Administrer                                                                                                    | Bestilling          | Institution ØSC                                                                                                    | Vis tilknyttet                               |
| 3EST170645                                                                                                    |                     |                                                                                                    |                                              |
| Generelt                                                                                                    |                     |                                                                                                    | ^                                            |
| Bestillingsnummer:                                                                                                    | BEST170645          | EAN Lokation:                                                                                                    |                                              |
| Kreditor Nr.:                                                                                                    | 0025                | CPR Nr.:                                                                                                    | 111111234                                    |
| Navn:                                                                                                    | CPR_Betaling        | CVR Nr.:                                                                                                    |                                              |
| Adresse:                                                                                                    |                     | TIN-nummer:                                                                                                    |                                              |
| Postnr.:                                                                                                    |                     | ✓ Valutakode:                                                                                                    | ~                                            |
| By:                                                                                                    |                     | Anvend til NemHandel:                                                                                                    |                                              |
| Lande-/områdekode:                                                                                                    |                     | Rejsekreditor:                                                                                                    |                                              |
| E-mail:                                                                                                    | kunde@sam.dk        | Anvend skabelon:                                                                                                    | REJSEKRED ~                                  |
| Bestillingsbeskrivelse:                                                                                                    |                     | Spærret:                                                                                                    | ~                                            |
| -                                                                                                    |                     | Fortrolig udveksling:                                                                                                    |                                              |
|                                                                                                    |                     |                                                                                                    | ✓ Vis flere felter                           |
|                                                                                                    |                     |                                                                                                    |                                              |
| Rank, og Rotalingso                                                                                                    | n lucinin a or      |                                                                                                    | ~                                            |
| balik- og betallingso                                                                                                    | piysninger          |                                                                                                    |                                              |
| Kreditors bankoplysni                                                                                                    | nger:               | IBAN (PM):                                                                                                    |                                              |
| Kreditors bankoplysni<br>Bank kode:                                                                                                    | nger:               | IBAN (PM):<br>Banknummer:                                                                                                    |                                              |
| Kreditors bankoplysni<br>Bank kode:<br>Bank navn:                                                                                                    | nger:               | IBAN (PM):<br>Banknummer:<br>Bankregistreringskode:                                                                                                    |                                              |
| Kreditors bankoplysni<br>Bank kode:<br>Bank navn:<br>Bank Adresse:                                                                                                | nger:               | IBAN (PM):<br>Banknummer:<br>Bankregistreringskode:<br>Kreditors betalingsoplysnin                                                                                                    | <br><br>ger:                                 |
| Kreditors bankoplysni<br>Bank kode:<br>Bank navn:<br>Bank Adresse:<br>Bank Postnr.:                                                                               | nger:               | IBAN (PM):<br>Banknummer:<br>Bankregistreringskode:<br>Kreditors betalingsoplysnin<br>Kreditor-betalingsgruppe:                                                                                                    | ger:<br>NKS-CPR ~                            |
| Kreditors bankoplysni<br>Bank kode:<br>Bank navn:<br>Bank Adresse:<br>Bank Postnr.:<br>Bank By:                                                                   | pysninger           | IBAN (PM):<br>Banknummer:<br>Bankregistreringskode:<br>Kreditors betalingsoplysnin<br>Kreditor-betalingsgruppe:<br>Betalingsmetode:                                                                                                    | ger:<br>NKS-CPR ~<br>3010200                 |
| Kreditors bankoplysni<br>Bank kode:<br>Bank navn:<br>Bank Adresse:<br>Bank Postnr.:<br>Bank By:<br>Bankregistreringsnr.:                                          | nger:               | IBAN (PM):<br>Banknummer:<br>Bankregistreringskode:<br>Kreditors betalingsoplysnin<br>Kreditor-betalingsgruppe:<br>Betalingsmetode:<br>Kreditornummer:                                                                                  | ger:<br>NKS-CPR ~<br>3010200                 |
| Kreditors bankoplysni<br>Bank kode:<br>Bank navn:<br>Bank Adresse:<br>Bank Postnr.:<br>Bank By:<br>Bankregistreringsnr.:<br>Bankkontonr.:                         | pysninger           | IBAN (PM):<br>Banknummer:<br>Bankregistreringskode:<br>Kreditors betalingsoplysnin<br>Kreditor-betalingsgruppe:<br>Betalingsmetode:<br>Kreditornummer:<br>Betalingsoplysninger vedr.                                                    | ger:<br>NKS-CPR ~<br>3010200                 |
| Kreditors bankoplysni<br>Bank kode:<br>Bank navn:<br>Bank Adresse:<br>Bank Postnr.:<br>Bank By:<br>Bankregistreringsnr.:<br>Bankkontonr.:<br>BIC (SWIFT-adresse): | nger:               | IBAN (PM):<br>Banknummer:<br>Bankregistreringskode:<br>Kreditors betalingsoplysnin<br>Kreditor-betalingsgruppe:<br>Betalingsmetode:<br>Kreditornummer:<br>Betalingsoplysninger vedr.<br>Omkostningstypekode:                            | ger:<br>NKS-CPR ~<br>3010200                 |
| Kreditors bankoplysni<br>Bank kode:<br>Bank navn:<br>Bank Adresse:<br>Bank Postnr.:<br>Bank By:<br>Bankregistreringsnr.:<br>Bankkontonr.:<br>BIC (SWIFT-adresse): | pysninger           | IBAN (PM):<br>Banknummer:<br>Bankregistreringskode:<br>Kreditors betalingsoplysnin<br>Kreditor-betalingsgruppe:<br>Betalingsmetode:<br>Kreditornummer:<br>Betalingsoplysninger vedr.<br>Omkostningstypekode:<br>Valutakode (modværdi):  | ger:<br>NKS-CPR ~<br>3010200<br>udland:<br>~ |
| Kreditors bankoplysni<br>Bank kode:<br>Bank navn:<br>Bank Adresse:<br>Bank Postnr.:<br>Bank By:<br>Bankregistreringsnr.:<br>Bankkontonr.:<br>BIC (SWIFT-adresse): | pysninger           | IBAN (PM):<br>Banknummer:<br>Bankregistreringskode:<br>Kreditors betalingsoplysnin<br>Kreditor-betalingsgruppe:<br>Betalingsmetode:<br>Kreditornummer:<br>Betalingsoplysninger vedr.<br>Omkostningstypekode:<br>Valutakode (modværdi):  | ger:<br>NKS-CPR ~<br>3010200                 |
| Kreditors bankoplysni<br>Bank kode:<br>Bank navn:<br>Bank Adresse:<br>Bank Postnr.:<br>Bank By:<br>Bankregistreringsnr.:<br>Bankkontonr.:<br>BIC (SWIFT-adresse): | nger:               | IBAN (PM):<br>Banknummer:<br>Bankregistreringskode:<br>Kreditors betalingsoplysnin<br>Kreditor-betalingsgruppe:<br>Betalingsmetode:<br>Kreditornummer:<br>Betalingsoplysninger vedr.<br>Omkostningstypekode:<br>Valutakode (modværdi):  | ger:<br>NKS-CPR ~<br>3010200                 |
| Kreditors bankoplysni<br>Bank kode:<br>Bank navn:<br>Bank Adresse:<br>Bank Postnr.:<br>Bank By:<br>Bankregistreringsnr.:<br>Bankkontonr.:<br>BIC (SWIFT-adresse): | piysninger          | IBAN (PM):<br>Banknummer:<br>Bankregistreringskode:<br>Kreditors betalingsoplysnin<br>VEreditor-betalingsgruppe:<br>Betalingsmetode:<br>Kreditornummer:<br>Betalingsoplysninger vedr.<br>Omkostningstypekode:<br>Valutakode (modværdi): | ger:<br>NKS-CPR ~<br>3010200                 |

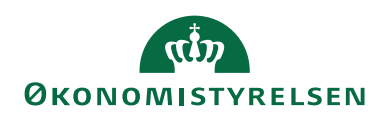

| Navn                                  | Beskrivelse                              |
|---------------------------------------|------------------------------------------|
| Oversigtspanelet 'Generelt'           |                                          |
| Navn                                  | Kreditors Navn                           |
| CPR NR.                               | Kreditors CPR-nummer angives i           |
|                                       | dette felt. Feltet kan indeholde 10 cif- |
|                                       | ret heltal.                              |
| E-mail                                | Kreditors Emal.                          |
| Rejsekreditor                         | Dette felt skal markeres, hvis kredito-  |
|                                       | ren skal være en rejsekreditor og an-    |
|                                       | vendes af RejsUd2.                       |
| Anvendt skabelon                      | I dette felt angives den kreditorskabe-  |
|                                       | lon, der benyttes, når ØSC accepterer    |
|                                       | kreditorbestillingen. Du kan læse mere   |
|                                       | om skabeloner i afsnittet "Skabelo-      |
|                                       | ner".                                    |
| Oversigtspanelet 'Bank- og Betalings- |                                          |
| oplysninger'                          |                                          |
| Kreditors-betalingsgruppe             | Her angives den betalingsgruppe, som     |
|                                       | betalingen tilhører.                     |
|                                       | For indenlandske betalinger vil den re-  |
|                                       | levante betalingsgruppe normalt være     |
|                                       | 'NKS-CPR', som er knyttet til            |
|                                       | 'CPRnr.'-feltet under oversigtspanelet   |
|                                       | 'Generelt'.                              |
|                                       | Betalingsmetoden udfyldes automatisk     |
|                                       | med den korrekte metode.                 |

Når kreditorbestillingen er sendt til godkendelse og bestillingskortet åbnes af godkenderen, vil alle felter være grånet, og det vil ikke være muligt at ændre i bestillingen. For at godkende bestillingen skal handlingen 'Godkend bestilling' vælges på handlingsbåndet under fanen Handlinger.

Hvis der er behov for ændringer i bestillingen, skal kreditorbestillingen afvises og returneres til opretteren, da ØSC ikke kan rette i en kreditorbestilling. Når ændringerne er foretaget, skal bestillingen sendes til godkendelse igen.

#### Udenlandsk rejsekreditor

Kontooverførsel refererer til processen med at flytte penge fra en bankkonto til en anden. Der findes forskellige typer kontooverførsler til udlandet:

| Betalingsmåde:                   | Betaling til:         | Betalingsoplysningskrav: |      |              |             |                                                   |
|----------------------------------|-----------------------|--------------------------|------|--------------|-------------|---------------------------------------------------|
| Kontooverførsel IBAN             | Indenfor EU/EØS lande | IBAN*,                   | BIC  | (Tvunget, hv | is anden va | luta end EUR)                                     |
| Kontooverførsel (Internationalt) | Udenfor EU            |                          | BIC* | Banknavn*    | Konto*      |                                                   |
| Kontooverførsel US, AU, NZ, CA   | US                    |                          | BIC* | Banknavn*    | Konto*      | Bankkode: Fedwire, ABA, Routing, FW (9 karakter)* |
|                                  | NZ                    |                          |      | Banknavn*    | Konto*      | Bankkode: BSB kode, NZ (6 karakter)*              |
|                                  | AU                    |                          |      | Banknavn*    | Konto*      | Bankkode: BSB kode, AU (6 karakter)*              |
|                                  | CA                    |                          |      | Banknavn*    | Konto*      | Bankkode: Transitkode, CC (9 karakter)*           |

International kontooverførsel indenfor EU/EØS-Lande (IBAN)

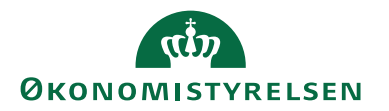

Hvis Rejsekreditor skal modtage en kontooverførsel indenfor EU/EØS, er det afgørende at overholde SEPA-reglerne. Disse regler sikrer standardisering og effektivitet i bankoverførsler. Identifikation af modtagerens konto sker ved brug af IBAN.

SEPA har introduceret "IBAN Only", hvilket betyder at man kan gennemføre en kontooverførsel kun ved angivelse af IBAN-nummer og uden BIC/SWIFT-informationer som ellers er påkrævet, og til et mindre gebyr for overførslen. Kræver dog at valutaen er i EUR.

BIC/Swift er dog påkrævet for SEPA-betalinger, hvor valutaen er forskellig fra EUR, og ved betalinger i lande udenfor EU/EØS.

EU/SEPA-overførsler i EUR:

- Betalingen skal være i EUR
- Modtagers pengeinstitut skal have tiltrådt SEPA
- Modtagers konto skal være hos et pengeinstitut i EU eller EØS og andre lande som har tiltrådt SEPA
- Modtagers kontonummer skal anføres i form af IBAN
- BIC ikke påkrævet for SEPA-betalinger når valuta er EUR
- Afsender og modtager betaler hver sin del af omkostningerne (SHA)

En rejsekreditor, der skal modtage betaling på en udenlandsk konto indenfor EU, eller som ikke har et CPR-nummer, skal som minimum udfyldes med følgende oplysninger:

# ØKONOMISTYRELSEN

| Vis Rediger Bema        | erkninger Bilag Send   | Godkend Acceptér Onel       | Note Noter Links O                 |
|-------------------------|------------------------|-----------------------------|------------------------------------|
| Administrer             | Bestilling In          | stitution ØSC               | Vis tilknyttet                     |
| BEST210844              |                        |                             |                                    |
| Generelt                |                        |                             | **                                 |
| Partillingenummer       | DECT010044             | EANL ekstion                | -                                  |
| Besulingsnummer:        | BE31210044             |                             |                                    |
| Kreditor Nr.:           |                        |                             |                                    |
| Navn:                   | Kontooverførsel EU/EØS | P Nr.:                      |                                    |
| Adresse:                | Milkstrasse 1          | CPR Nr.:                    |                                    |
| Adresse 2:              |                        | CVR Nr.:                    |                                    |
| Postnr.:                | 85045 ~                | TIN-nummer:                 |                                    |
| By:                     | Inglstadt              | Valutakode:                 |                                    |
| Lande-/områdekode:      | DE ~                   | Anvend til NemHandel:       |                                    |
| Attention:              |                        | Rejsekreditor:              |                                    |
| E-mail:                 | mai@oes.dk             | Anvend skabelon:            | KRE_UDLAND                         |
| Telefon:                |                        | Spærret:                    |                                    |
| Bestillingsbeskrivelse: |                        | Fortrolig udveksling:       |                                    |
|                         |                        |                             | <ul> <li>Vis færre felt</li> </ul> |
| Bank- og Betalingsor    | olysninger             |                             |                                    |
| Kreditors hankonlysnin  | uger .                 | IRAN (DM)-                  | DE67721400520101100700             |
| Bank kode:              | BANK                   | Banknummer                  | 0101121400320131100700             |
| Bank navn:              | BANK Deutchland        | Banknummer:                 |                                    |
| Bank Adresse:           | Milkweg 1              | Bankregistreringskode:      |                                    |
| Bank Postor :           | 24955                  | Kreditors betalingsoplysnin | ger:                               |
| Bank Rv                 | Harrislee              |                             | 1150100                            |
| Bankragistrorig sens    |                        | Kreditornummer              | 130100                             |
| Dankregistreringshr.:   |                        | Retaliance to the test      | udlan di                           |
|                         |                        | Omkostningstypekode         | AFSEND                             |
| RIC (2001-1-adresse):   | CORADEF 121            | Valutakode (modværdi)       | FUR                                |
|                         |                        | valatakode (modværdi):      | LON                                |

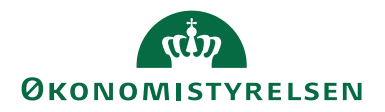

| Navn                         | Beskrivelse                                                                                                    |
|------------------------------|----------------------------------------------------------------------------------------------------|
| Oversigtspanelet 'Generelt'  |                                                                                                    |
| Navn                         | Kreditors navn                                                                                                    |
| Adresse                      | Kreditors adresse                                                                                                    |
| Postnr./By                   | Postnr. afleder bynavn                                                                                                    |
| Lande-/områdekode            | Kreditors landekode skal kun udfyldes, hvis alle adresseoplysnin-<br>ger er udfyldt, ellers skal feltet være blankt. Kun for lande uden<br>for EU er adresseoplysninger og lande/områdekode obligatori-                                                                                                    |
|                              | ske og skal udfyldes.                                                                                                    |
| E-mail                       | Her skal mail angives.                                                                                                    |
| Valutakode                   | I dette felt angives DKK                                                                                                    |
| Rejsekreditor                | Feltet skal markeres, hvis kreditor skal være en rejsekreditor og anvendes af RejsUd2.                                                                                                    |
| Anvendt skabelon             | I dette felt angives en kreditorskabelon, som anvendes, når ØSC accepterer kreditorbestillingen. Du kan læse mere under afsnittet Skabeloner                                                                                                    |
| Oversigtspanelet 'Bank- og B | etalingsoplysninger'                                                                                                    |
| Bank kode                    | Hvis du vil oprette en bank til den kreditor, du er ved at bestille,<br>skal du i dette felt angive en kode til at identificere banken med.<br>Feltet skal udfyldes, for at du kan udfylde de andre oplysninger<br>vedr. kreditorbanken. Hvis du sletter koden, nulstilles de øvrige<br>oplysninger vedr. kreditorbanken. |
| Bank navn                    | Her skal du angive bankens navn                                                                                                    |
| BIC (SWIFT-adresse)          | Feltet skal udfyldes med den swift-adresse, som den udenland-<br>ske kreditors bank har.                                                                                                    |
|                              | Bemærk: Sendes betalinger via Nemkonto, skal feltet altid være<br>udfyldt på udenlandske betalinger, hvis der betales i andre valu-<br>taer end DKK og EUR. Fordelen ved at udfylde SWIFT-adres-<br>sen er, at du kan undlade at udfylde bankens fulde navn og<br>adresse ved udenlandske betalinger                      |
| IBAN (PM)                    | I dette felt kan du angive internationale bankkontonumre.                                                                                                    |
|                              | Bemærk: IBANnr. er obligatorisk på alle betalinger indenfor EU.<br>IBAN betyder 'International Bank Account Number' og er en enty-<br>dig identifikation af bankens kontonr.                                                                                                    |
| Kreditor-betalingsgruppe     | Her angives den betalingsgruppe, som kreditoren skal placeres i.<br>Betalingsgruppen er altid tilknyttet en standard betalingsmetode,<br>som automatisk afledes i feltet ' <i>Betalingsmetode</i> ', når gruppen ind-<br>vælges.                                                                                          |
|                              | Feltet skal udfyldes med 'Udland'                                                                                                    |
|                              | Betalingsmetoden bliver automatisk udfyldt med den relevante metode.                                                                                                    |

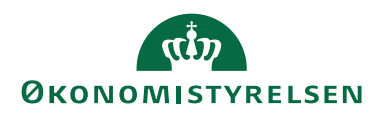

| Navn                  | Beskrivelse                                                         |
|-----------------------|---------------------------------------------------------------------|
| Omkostningstypekode   | Ved afsendelse af betalinger til udlandet skal der altid angives en |
|                       | omkostningstype. Der er specielle regler alt efter landet, som be-  |
|                       | talingen foretages til                                              |
|                       | AFSEND: Afsender betaler omkostninger                               |
|                       | BEGGE: hver part betaler omkostninger i eget land                   |
|                       | MODTAGER: Modtager betaler omkostninger.                            |
| Valutakode (Modværdi) | Feltet bruges til at angive over for banken, hvilke valuta man øn-  |
|                       | sker at banken skal omregne de DKR. Til.                            |
|                       | Udenlandske betalinger fra RejsUd2 bliver altid omregnet til        |
|                       | DKK, derfor vil der altid på udenlandske rejsekreditorer skulle     |
|                       | opsættes en valutakode i feltet 'Valutakode (Modværdi)'.            |
|                       |                                                                     |
|                       | Bemærk: Feltet 'Valutakode' på kreditorkortet skal altid være op-   |
|                       | sat til DKK, når der opsættes modværdi.                             |

Når kreditorbestillingen er sendt til godkendelse, og bestillingskortet åbnes for godkenderen, vil alle felter være grånet og ikke kunne redigeres. For at godkende bestillingen skal man vælge Handlingsbåndet, fanen 'Handlinger' og derefter vælge handlingen 'Godkend bestilling'. Hvis der skal foretages ændringer i bestillingen, skal kreditorbestillingen afvises og sendes tilbage til opretteren.

#### International kontooverførsel udenfor EU/EØS-lande

En rejsekreditor, der skal modtage betaling på en udenlandsk konto udenfor EU, eller som ikke har et CPR-nummer, skal minimum udfyldes på følgende måde:

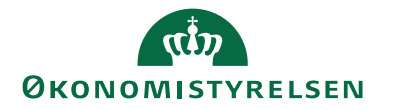

| Vis Rediger Bema                                                                                                    | erkninger Bilag                                             | Godkend Acceptér One                                                                                                    | Note Noter Links Opda                      |
|----------------------------------------------------------------------------------------------------|-------------------------------------------------------------|----------------------------------------------------------------------------------------------------|--------------------------------------------|
| Administrer                                                                                                    | Bestilling                                                  | titution ØSC                                                                                                    | Vis tilknyttet                             |
| FCT170640                                                                                                    |                                                             |                                                                                                    |                                            |
| 0231170040                                                                                                    |                                                             |                                                                                                    |                                            |
| Generelt                                                                                                    |                                                             |                                                                                                    | * <sup>*</sup> ^                           |
| Bestillingsnummer:                                                                                                    | BEST170648                                                  | EAN Lokation:                                                                                                    |                                            |
| Kreditor Nr.:                                                                                                    |                                                             | CPR Nr.:                                                                                                    |                                            |
| Navn:                                                                                                    | International kontooverf                                    | CVR Nr.:                                                                                                    |                                            |
| Adresse:                                                                                                    | Jianguomen NEI Aven                                         | TIN-nummer:                                                                                                    |                                            |
| Postnr.:                                                                                                    | 2000023 ~                                                   | Valutakode:                                                                                                    | ~                                          |
| By:                                                                                                    | NO, Shanghai                                                | Anvend til NemHandel:                                                                                                    |                                            |
| Lande-/områdekode:                                                                                                    | CN ~                                                        | Rejsekreditor:                                                                                                    |                                            |
| E-mail:                                                                                                    | mai@oes.dk                                                  | Anvend skabelon:                                                                                                    | KRE_UDLAND ~                               |
| Bestillingsbeskrivelse:                                                                                                    |                                                             | Spærret:                                                                                                    | ~                                          |
|                                                                                                    |                                                             | Fortrolig udveksling:                                                                                                    |                                            |
|                                                                                                    |                                                             |                                                                                                    | ✓ Vis flere felter                         |
| ank- og Betalingsor                                                                                                    | olysninger                                                  |                                                                                                    | ~                                          |
|                                                                                                    | .,                                                          |                                                                                                    |                                            |
| Kreditors bankoplysnin<br>Bank kode                                                                                        | ger:                                                        | IBAN (PM):                                                                                                    |                                            |
| Darre Kouel                                                                                                    | DAININ                                                      | Banknummer:                                                                                                    |                                            |
| Bank navn:                                                                                                    | Parkistanske Bank                                           |                                                                                                    |                                            |
| Bank navn:<br>Bank Adresse:                                                                                                | Parkistanske Bank                                           | Bankregistreringskode:                                                                                                    |                                            |
| Bank navn:<br>Bank Adresse:<br>Bank Postor :                                                                               | Parkistanske Bank Office Building 11                        | Bankregistreringskode:<br>Kreditors betalingsoplysnin<br>Kreditor-betalingsgruppe                                                                                               |                                            |
| Bank navn:<br>Bank Adresse:<br>Bank Postnr.:<br>Bank Bur                                                                   | Parkistanske Bank Office Building 11 V Karachi              | Bankregistreringskode:<br>Kreditors betalingsoplysnin<br>Kreditor-betalingsgruppe:<br>Betalingsmetode:                                                                          | UDLAND ~                                   |
| Bank navn:<br>Bank Adresse:<br>Bank Postnr.:<br>Bank By:<br>Bankregistreringenr :                                          | Parkistanske Bank Office Building 11 V Karachi V            | Bankregistreringskode:<br>Kreditors betalingsoplysnin<br>Kreditor-betalingsgruppe:<br>Betalingsmetode:<br>Kreditornummer                                                        | UDLAND ~<br>1150100                        |
| Bank navn:<br>Bank Adresse:<br>Bank Postnr.:<br>Bank By:<br>Bankregistreringsnr.:<br>Bankkontopy:                          | Parkistanske Bank Office Building 11 V Karachi V 0110015065 | Bankregistreringskode:<br>Kreditors betalingsoplysnin<br>Kreditor-betalingsgruppe:<br>Betalingsmetode:<br>Kreditornummer:<br>Betalingsophyspingeruseds                          | UDLAND ~<br>1150100                        |
| Bank navn:<br>Bank Adresse:<br>Bank Postnr.:<br>Bank By:<br>Bankregistreringsnr.:<br>Bankkontonr.:<br>BIG (SWIET adresse): | Parkistanske Bank Office Building 11 V Karachi V 0110015065 | Bankregistreringskode:<br>Kreditors betalingsoplysnin<br>Kreditor-betalingsgruppe:<br>Betalingsmetode:<br>Kreditornummer:<br>Betalingsoplysninger vedr.<br>Omkostningstypekode: | UDLAND ~<br>1150100<br>udland:<br>AFSEND ~ |

| Navn                        | Beskrivelse            |
|-----------------------------|------------------------|
| Oversigtspanelet 'Generelt' |                        |
| Navn                        | Kreditors navn         |
| Adresse                     | Kreditors adresse      |
| Postnr./By                  | Postnr. afleder bynavn |

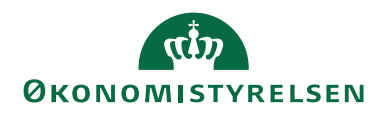

| Navn                         | Beskrivelse                                                                                                    |
|------------------------------|----------------------------------------------------------------------------------------------------|
| Lande-/områdekode            | Kreditors landekode skal kun udfyldes, hvis alle adresseoplys-<br>ning er udfyldt, ellers skal feltet være blankt. Kun for lande<br>uden for EU, er adresseoplysninger og lande/områdekode ob-<br>ligatoriske og skal udfyldes                                                                                                  |
| E-mail                       | Her skal e-mail angives                                                                                                    |
| Valutakode                   | I dette felt angives DKK                                                                                                    |
| Reisekreditor                | Feltet skal markeres, hvis kreditor skal være en reisekreditor og                                                                                                    |
|                              | anvendes af RejsUd2.                                                                                                    |
| Anvendt skabelon             | I dette felt angives en kreditorskabelon, som anvendes når<br>ØSC accepterer kreditorbestillingen. Du kan læse mere under<br>afsnittet <u>Skabeloner</u>                                                                                                    |
| Oversigtspanelet 'Bank- og B | Betalingsoplysninger'                                                                                                    |
| Bank kode                    | Hvis du vil oprette en bank, til den kreditor du er ved at be-<br>stille, skal du i dette felt angive en kode til at identificere ban-<br>ken med. Feltet skal udfyldes, for at du kan udfylde de andre<br>oplysninger vedr. kreditorbanken. Hvis du sletter koden, nul-<br>stilles de øvrige oplysninger vedr. kreditorbanken. |
| Bank navn                    | Her skal du angive bankens navn                                                                                                    |
| Bank Adresse                 | Her skal bankens adresse angives                                                                                                    |
| Bank Postnr/By               | Her skal bankens postnr. angives. Postnr. afleder automatisk<br>udfyldelse af bynavn.                                                                                                    |
| Bankkontonr.                 | Her kan du angive det nummer, som banken bruger til kredi-<br>tors bankkonto.                                                                                                    |
| BIC (SWIFT-adresse)          | Feltet skal udfyldes med den swift-adresse, som den udenland-<br>ske kreditors bank har.                                                                                                    |
|                              | <b>Bemærk:</b> Sendes betalinger via Nemkonto, skal feltet altid<br>være udfyldt på udenlandske betalinger, hvis der betales i andre<br>valutaer end DKK og EUR. Fordelen ved at udfylde SWIFT-<br>adressen er, at du kan undlade at udfylde bankens fulde navn<br>og adresse ved udenlandske betalinger                        |
| Kreditor-betalingsgruppe     | Her angives den betalingsgruppe, som kreditor skal placeres i.<br>Betalingsgruppen er altid tilknyttet en standard betalingsme-<br>tode, som automatisk afledes i feltet ' <i>Betalingsmetode</i> ', når grup-<br>pen indvælges.                                                                                                |
|                              | Feltet skal udfyldes med 'Udland'.                                                                                                    |
|                              | Betalingsmetoden bliver automatisk udfyldt med den relevante metode.                                                                                                    |

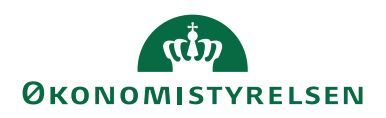

| Navn                  | Beskrivelse                                                                               |
|-----------------------|-------------------------------------------------------------------------------------------|
| Omkostningstypekode   | Ved afsendelse af betalinger til udlandet skal der altid angives                          |
|                       | en omkostningstype. Der er specielle regler alt efter landet,                             |
|                       | som betalingen foretages til                                                              |
|                       | AFSEND: Afsender betaler omkostninger                                                     |
|                       | BEGGE: Hver part betaler omkostninger i eget land                                         |
|                       | MODTAGER: Modtager betaler omkostninger.                                                  |
| Valutakode (Modværdi) | Feltet bruges til at angive over for banken, hvilke valutaer man<br>ønsker at udbetale i. |
|                       | Udenlandske betalinger fra ReisUd2 bliver altid omregnet til                              |
|                       | DKK, derfor vil der altid på udenlandske rejsekreditorer skulle                           |
|                       | opsættes en valutakode i feltet 'Valutakode (Modværdi)'.                                  |
|                       |                                                                                           |
|                       | Bemærk: Feltet <i>'Valutakode'</i> på kreditorkortet skal altid være                      |
|                       | opsat til DKK, når der opsættes modværdi.                                                 |

Når kreditorbestillingen er sendt til godkendelse, og godkenderen åbner bestillingskortet, vil alle felter være grånet ud, og det vil ikke være muligt at ændre i bestillingen. For at godkende bestillingen, skal godkenderen vælge handlingen 'Godkend bestilling' under fanen 'Handlinger' på Handlingsbåndet.

Hvis der skal foretages ændringer i bestillingen, skal kreditorbestillingen afvises og returneres til opretteren.

#### USA, Australien, Canada og New Zealand

Kravene til kontooverførsel til USA (US), CANADA (CA), Australien (AU) og New Zealand (NZ), varierer afhængigt af destinationen.

| Betalingsmåde:                 | Betaling til: | Betalingsoplysningskrav: |               |                                                   |
|--------------------------------|---------------|--------------------------|---------------|---------------------------------------------------|
| Kontooverførsel US, AU, NZ, CA | US            | BIC* Bankr               | knavn* Konto* | Bankkode: Fedwire, ABA, Routing, FW (9 karakter)* |
|                                | NZ            | Bankr                    | knavn* Konto* | Bankkode: BSB kode, NZ (6 karakter)*              |
|                                | AU            | Bankr                    | knavn* Konto* | Bankkode: BSB kode, AU (6 karakter)*              |
|                                | CA            | Bankr                    | knavn* Konto* | Bankkode: Transitkode, CC (9 karakter)*           |

Her ses et eksempel på hvilke felter der skal udfyldes for en kontooverførsel til USA:

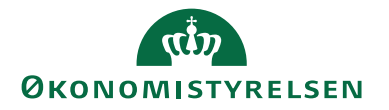

| Vis Rediger Rema        | erkninger Bilag Sen     | Godkend Accentér One        | Note Noter Links Ond  |  |
|-------------------------|-------------------------|-----------------------------|-----------------------|--|
| vis Rediger being       | bestil                  | ing bestilling              | inote Noter Links Opd |  |
| Administrer             | Bestilling              | nstitution ØSC              | Vis tilknyttet        |  |
| 3EST170647              |                         |                             |                       |  |
| Generelt                |                         |                             | * ^                   |  |
| Bestillingsnummer:      | BEST170647              | EAN Lokation:               |                       |  |
| Kreditor Nr.:           |                         | CPR Nr.:                    |                       |  |
| Navn:                   | Udenfor EU, Anden       | CVR Nr.:                    |                       |  |
| Adresse:                | Australien, USA, Canada | . TIN-nummer:               |                       |  |
| Postnr.:                | 91495                   | Valutakode:                 |                       |  |
| By:                     | San Francisco           | Anvend til NemHandel:       |                       |  |
| Lande-/områdekode:      | US                      | Rejsekreditor:              |                       |  |
| E-mail:                 | USA@Udland.dk           | Anvend skabelon:            | HRREJSE ~             |  |
| Bestillingsbeskrivelse: |                         | Spærret:                    | ~                     |  |
|                         |                         | Fortrolig udveksling:       |                       |  |
|                         |                         |                             | ✓ Vis flere felter    |  |
| Bank- og Betalingsop    | olysninger              |                             | ^                     |  |
| Kreditors bankoplysnin  | ger:                    | IBAN (PM):                  |                       |  |
| Bank kode:              | BANK                    | Banknummer:                 | 123456789             |  |
| Bank navn:              | Well Fargo Bank         | Bankregistreringskode:      | FW                    |  |
| Bank Adresse:           | 1 Credit Fargo Bank     | Kreditors betalingsoplysnir | nger:                 |  |
| Bank Postnr.:           | CA-94129-0907           | Kreditor-betalingsgruppe:   | UDLAND ~              |  |
| Bank By:                | San Francisco           | Betalingsmetode:            | 1150100               |  |
| Bankregistreringsnr.:   |                         | Kreditornummer:             |                       |  |
| Bankkontonr.:           | 1234567890              | Betalingsoplysninger vedr.  | udland:               |  |
| BIC (SWIFT-adresse):    | USFWWEFA                | Omkostningstypekode:        | AFSEND ~              |  |
|                         |                         | Valutalia da (mandurandi).  | LICD                  |  |

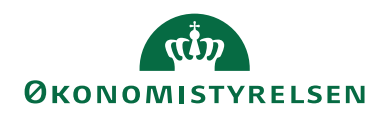

| Navn                        | Beskrivelse                                                          |
|-----------------------------|----------------------------------------------------------------------|
| Oversigtspanelet 'Generelt' |                                                                      |
| Navn                        | Kreditors navn                                                       |
| Adresse                     | Kreditors adresse                                                    |
| Postnr./By                  | Postnr. afleder bynavn                                               |
| Lande-/områdekode           | Kreditors landekode skal kun udfyldes, hvis alle adresseoplysning    |
|                             | er udfyldt, ellers skal feltet være blankt. Kun for lande uden for   |
|                             | EU, er adresseoplysninger og lande/områdekode obligatoriske og       |
|                             | skal udfyldes.                                                       |
| E-mail                      | Her skal mail angives.                                               |
| Valutakode                  | I dette felt angives DKK                                             |
| Rejsekreditor               | Feltet skal markeres, hvis kreditor skal være en rejsekreditor og    |
|                             | anvendes af RejsUd2.                                                 |
| Anvendt skabelon            | I dette felt angives en kreditorskabelon, som anvendes, når ØSC      |
|                             | accepterer kreditorbestillingen. Du kan læse mere under afsnittet    |
|                             | Skabeloner                                                           |
| Oversigtspanelet Bank- og B | etalingsoplysninger                                                  |
| Bank kode                   | Hvis du vil oprette en bank til den kreditor, du er ved at bestille, |
|                             | skal du i dette felt angive en kode til at identificere banken med.  |
|                             | Feltet skal udryldes, for at du kan udrylde de andre oplysninger     |
|                             | vedr. Kreditorbanken. Hvis du stetter kouen, nuisunes de øvinge      |
| Rank navn                   | Uer skal du apoive bankens pavn                                      |
| Bank Adresse                | Her skal du angive Dankens navn                                      |
| Bank Postnr/Ry              | Her skal bankens postar, angives Postar, afleder automatisk ud-      |
| Dalik i Osuli/ Dy           | fuldelse af hvnavn                                                   |
| Bankkontonr.                | Her kan du angive det nummer, som banken bruger til kreditors        |
|                             | bankkonto.                                                           |
| BIC (SWIFT-adresse)         | Feltet skal udfyldes med den swift-adresse, som den udenlandske      |
| ,                           | kreditors bank har.                                                  |
|                             |                                                                      |
|                             | Bemærk: Sendes betalinger via Nemkonto, skal feltet altid være       |
|                             | udfyldt på udenlandske betalinger, hvis der betales i andre valutaer |
|                             | end DKK og EUR. Fordelen ved at udfylde SWIFT-adressen er,           |
|                             | at du kan undlade at udfylde bankens fulde navn og adresse ved       |
|                             | udenlandske betalinger.                                              |
| IBAN (PM)                   | I dette felt kan du angive internationale bankkontonumre.            |
|                             |                                                                      |
|                             | Bemærk: IBAN-nr. er obligatorisk på alle betalinger indenfor         |
|                             | EU. IBAN betyder 'International Bank Account Number' og er en en-    |
| D 1                         | tydig identifikation at bankens kontonr.                             |
| Banknummer                  | I dette felt kan du angive kreditors udenlandske banks registre-     |
|                             | ringsnummer. Det vil typisk være lande udentor EU.                   |
|                             | <b>D</b>                                                             |
|                             | <b>Bemærk:</b> Dankregistreringskode og Danknunnner Druges in at     |
| D. Jana interning asked a   | Identificere Kreditors Dafik.                                        |
| Dankregistreringskode       | Her kan du angive bankmialens registreringsnummer.                   |

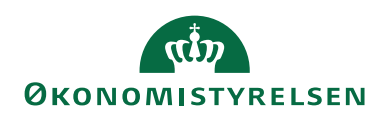

| Navn                      | Beskrivelse                                                                                                    |
|---------------------------|----------------------------------------------------------------------------------------------------|
| Kreditors-betalingsgruppe | Her angives den betalingsgruppe, som kreditoren skal placeres i.<br>Betalingsgruppen er altid tilknyttet en standard betalingsmetode,<br>som automatisk afledes i feltet ' <i>Betalingsmetode</i> ', når gruppen ind-<br>vælges. |
|                           | Feltet skal udfyldes med 'Udland'                                                                                                    |
|                           | Betalingsmetoden bliver automatisk udfyldt med den relevante metode.                                                                                                    |
| Omkostningstypekode       | Ved afsendelse af betalinger til udlandet skal der altid angives en<br>omkostningstype. Der er specielle regler alt efter landet, som beta-<br>lingen foretages til                                                              |
|                           | AFSEND: Afsender betaler omkostninger                                                                                                    |
|                           | BEGGE: Hver part betaler omkostninger i eget land<br>MODTAGER: Modtager betaler omkostninger.                                                                                                    |
| Valutakode (Modværdi)     | Feltet bruges til at angive over for banken, hvilke valuta man øn-<br>sker at udbetale i.                                                                                                    |
|                           | Udenlandske betalinger fra RejsUd2 bliver altid omregnet til<br>DKK, derfor vil der altid på udenlandske rejsekreditorer skulle<br>opsættes en valutakode i feltet 'Valutakode (Modværdi)'.                                      |
|                           | Bemærk: I feltet 'Valutakode' på kreditorkortet altid skal være op-<br>sat til DKK, når der opsættes modværdi.                                                                                                    |

Når kreditorbestillingen er sendt til godkendelse og godkenderen åbner bestillingskortet, vil alle felter være grånet ud, og ændringer kan ikke foretages. For at godkende bestillingen, vælger godkenderen handlingen 'Godkend bestilling' under fanen 'Handlinger' på Handlingsbåndet. Hvis der er behov for ændringer i bestillingen, skal kreditorbestillingen afvises og returneres til opretteren.

#### Statens HR: Oprettelse af rejsekreditor

Institutioner, der benytter både Statens HR og Navision Stat, kan markere en medarbejder som rejsekreditor i Statens HR ved at sætte et flueben. Dette vil automatisk overføre medarbejderen til Navision via en GIS-datastrøm. På denne måde kan institutionen oprette og vedligeholde medarbejderens stamdata ét sted, og medarbejderen vil være klar til at modtage udbetalinger fra ansættelsens start.

For at oprette rejsekreditorer fra Statens HR kræves følgende:

- Medarbejderen skal markeres som rejsekreditor i Statens HR.
- Der skal køres en proces i Navision, der overfører medarbejderens stamdata fra Statens HR til Navision som rejsekreditor.

Overførslen af stamdata kan opsættes til at ske automatisk på daglig basis. Kørslen matcher eksisterende kreditorer i Navision for at undgå dubletter. Det er vigtigt, at medarbejderen i Statens HR er markeret som rejsekreditor.

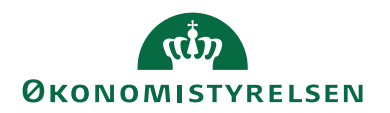

| Etage                                               |   |                                     |
|-----------------------------------------------------|---|-------------------------------------|
| Kontornr.                                           |   | Selvvalgt forhandlingsber. organisa |
|                                                     |   | Seniorordning                       |
| Ansættelsestype                                     |   |                                     |
| Ansættelsestype<br>Overenskomstansatte              | ~ |                                     |
| Ansættelsestype<br>Overenskomstansatte<br>Jobstatus | ~ | Rejsekreditor<br>Ansættelsesform    |

#### Opret HR medarbejder som rejsekreditor

Kørslen opretter en rejsekreditor baseret på oplysninger fra HR-medarbejderkortet samt de informationer, der er angivet under HR Medarbejderopsætning, og overfører derefter kreditoren som bruger til RejsUd2.

HR-medarbejderkortene bliver automatisk opdateret med det nyoprettede rejsekreditornummer eller med det nummer, som rejsekreditoren allerede var oprettet med. Kørselsrapporten kan aktiveres fra følgende sti:

Afdelinger/Personale/Periodiske aktiviteter/HR Medarbejdere.

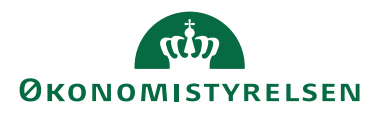

| Rediger - Opret HR Medarbejder som Rejsekreditor                          | - C       | - X       |
|---------------------------------------------------------------------------|-----------|-----------|
| ▼ HANDLINGER TNV                                                          | / - ns9ns | t-udv.a 🕐 |
| Ryd<br>filter<br>Side                                                     |           |           |
| Indstillinger                                                             |           | ^         |
| Opret nye rejsekreditorer: 🗹<br>Opdater eksisterende kreditorer: 🔲        |           |           |
| Kreditorer opdateres kun for HR Medarbejder indenfo                       | r filter: | ^         |
| Vis resultater:<br>★ Hvor CPR Nr. ▼ er Angiv en værdi.<br>♣ Tilføj filter |           |           |
| Kreditorer oprettes kun for HR Medarbejder indenfor                       | filter:   | ^         |
| Vis resultater:<br>★ Hvor CPR Nr. ▼ er Angiv en værdi.<br>∔ Tilføj filter |           |           |
| Plan OK                                                                   |           | Annuller  |

For at undgå dubletter, inkluderer kørslen en kontrol for at verificere, om der allerede findes en kreditor med det pågældende CPR-nummer. Hvis CPR-nummeret ikke findes, oprettes en ny kreditor. Hvis CPR-nummeret findes, men kreditorkortet er spærret, oprettes også en kreditor. Hvis CPR-nummeret findes og kreditorkortet ikke er spærret, sammenkobles medarbejderkortet med det eksisterende kreditorkort.

Kun kreditorkort med Afsendersystem: OES\_OESC eller <værdi i felt 'Fagsystem til RejsUd'> inkluderes i kørslen, da dubletter mellem forskellige fagsystemer er tilladt.

#### Automatisk oprettelse af rejsekreditor via Opgavekø

I Navision kan der opsættes en automatisk kørsel via opgavekøen, som opretter og opdaterer rejsekreditorer overført fra Statens HR. Opgavekøen er baseret på den manuelle kørsel, men kan konfigureres til at afvikles automatisk med et ønsket interval.

Sti: Afdelinger/Opsætning/Programopsætning/Opgavekø/Opgavekøposter

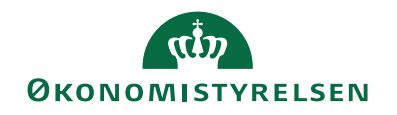

| Vis - Kort til opgavekøpost - Kapport - d | 007045 · Opret HK Medarbejder som Rejsekredi      |                                     |                                                    |  |  |
|-------------------------------------------|---------------------------------------------------|-------------------------------------|----------------------------------------------------|--|--|
| START HANDLINGER NAVIO                    | JER                                               |                                     | NS11 QA NSIR Ete                                   |  |  |
| Vis Vis Slet<br>Administrer               | Svis fejl<br>I som<br>ent<br>Logposter<br>Rapport | OneNote Noter Links Opdater F       | → Gå til<br>↓ Forrige<br>tyd<br>Iter Næste<br>Side |  |  |
| apport · 6007045 · Opret HF               | R Medarbejder som Rejsekreditor                   |                                     |                                                    |  |  |
| Generelt                                  |                                                   |                                     | ** ^ /                                             |  |  |
| Objekttype, der skal aktiveres:           | Rapport ~                                         | Bruger-id:                          | 700_MAI                                            |  |  |
| Objekt-id, der skal køres:                | 6007045 ~                                         | Maks. antal aktiveringsforsøg:      | 0                                                  |  |  |
| Dbjektoverskrift, der skal køres:         | Opret HR Medarbejder som Rejsekreditor            | Sidste klartilstand:                | 30-11-2022 08:55                                   |  |  |
| Beskrivelse:                              | Opret HR Medarbejder som Rejsekreditor            | Tidligste startdato/-tidspunkt:     | 02-12-2022 14:58 🗸 🗸                               |  |  |
| arameterstreng:                           |                                                   | Udløbsdato/-tidspunkt:              | ~                                                  |  |  |
| Opgavekøkategorikode:                     | HRKRE ~                                           | Status:                             | Klar ~                                             |  |  |
|                                           |                                                   |                                     | <ul> <li>Vis færre felter</li> </ul>               |  |  |
| apportparametre                           |                                                   |                                     | ^                                                  |  |  |
| Sideindstillinger for rapportanmodning:   |                                                   | Printernavn:                        | ~                                                  |  |  |
| Rapportresultattype:                      | Ingen (kun behandling) ~                          | Månedsrapport startdato:            | Periode ~                                          |  |  |
|                                           |                                                   |                                     |                                                    |  |  |
| entagelse                                 |                                                   |                                     | ^                                                  |  |  |
| Gentaget opgave:                          |                                                   | Aktiver hver lørdag:                |                                                    |  |  |
| Aktiver hver mandag:                      |                                                   | Aktiver hver søndag:                |                                                    |  |  |
| Aktiver hver tirsdag:                     |                                                   | Starttidspunkt:                     | 14:58:00                                           |  |  |
| Aktiver hver onsdag:                      |                                                   | Sluttidspunkt:                      |                                                    |  |  |
| Aktiver hver torsdag:                     |                                                   | Antal minutter mellem aktiveringer: | 0                                                  |  |  |
| Aktiver nver fredag:                      |                                                   | Timeoutperiode for inaktivitet:     | 0                                                  |  |  |
|                                           |                                                   |                                     |                                                    |  |  |

#### Rejsekreditor i RejsUd2

I RejsUd2 kræves det, at alle oplysninger vedrørende Rejsekreditor registreres i Navision Stat for at sikre en mere sikker udveksling af data mellem Navision Stat og RejsUd2. Alle kreditors stamdata, herunder bank- og betalingsoplysninger samt CPR-nummer, skal derfor oprettes og vedligeholdes i Navision Stat.

Kreditorstamdata uden betalingsoplysninger overføres hver nat til RejsUd via en GIS-forespørgsel for alle kreditorer, der er markeret som Rejsekreditor.

I RejsUd udføres kontering og godkendelse af afregninger, hvorefter afregningsgrundlaget, sammen med det tilhørende kreditornummer og betalingsmetode, oversendes til Navision Stat. Der udveksles ikke betalingsoplysninger mellem RejsUd og Navision Stat.

Den eneste binding mellem den rejsende i RejsUd og en rejsekreditor i Navision Stat er kreditornummeret. Nummeret, der angives i dette felt, er det samme som rejsekreditoren er oprettet med i Navision Stat.

| Navision Stat              |      |
|----------------------------|------|
| Synkroniser med Navision:* | Ja 🔹 |
| Kreditornummer:*           | 0025 |
|                            |      |

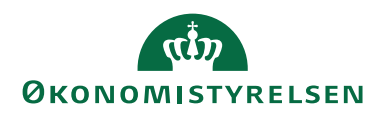

| Navn            | Beskrivelse                                                                |
|-----------------|----------------------------------------------------------------------------|
| Synkroniser med | Her kan du vælge, om RejsUd-brugeren skal synkroniseres med Navision       |
| Navision        | Stat. Du kan vælge mellem ja og nej.                                       |
|                 |                                                                            |
|                 | Bemærk: Der kræves synkronisering for at få overført en rejseafregning     |
|                 | til Navision Stat.                                                         |
| Kreditornummer  | Her skrives kreditornummeret i Navision Stat, som den rejsende skal bin-   |
|                 | des sammen med. Kreditornr. skal svare til kreditornr. i Navision Stat for |
|                 | korrekt synkronisering mellem RejsUd og Navision Stat.                     |

Når Kreditornummer er indsat, vælges 'Ja' for at synkronisere med Navision.

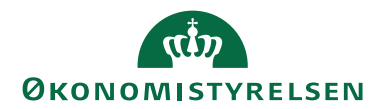

#### Redigering af rejsekreditor

Når en rejsekreditor skal redigeres via DDI, kræves godkendelse fra en anden bruger i institutionen.

#### Sti: Afdelinger/Økonomistyring/Indrapportering til ØSC/Bestillinger

| 🚮 Bestillinger - Mic             | rosoft Dynamics NAV                                        |                 |                                                  |                                  |                     |                           |
|----------------------------------|------------------------------------------------------------|-----------------|--------------------------------------------------|----------------------------------|---------------------|---------------------------|
| <b>G D -</b>                     | <ul> <li>Afdelinger</li> </ul>                             | Økonomistyring  | Indrapportering til ØSC                          | Bestillinger                     |                     |                           |
| T START H                        | ANDLINGER NAVIGER                                          |                 |                                                  |                                  |                     |                           |
|                                  |                                                            | Q               | ✓ 🔒                                              |                                  | 🔊 📕 📮               | 8 🏹 🚻                     |
| Opret Rediger<br>bestilling data | Vis kun Vis alle Sæt standard<br>egne status status filtre | Bestillingskort | Acceptér Afslut<br>bestilling(er) bestilling(er) | Vis som Vis som<br>liste diagram | OneNote Noter Links | Opdater Ryd Søg<br>filter |
| Proces                           | Filter                                                     | Bestilling      | ØSC                                              | Vis                              | Vis tilknyttet      | Side                      |

Vælg handlingen 'Rediger data' på handlingsbåndet. Klik på 'Kreditor' og tryk 'OK'. Herefter åbnes kreditoroversigten, hvor du vælger den kreditor, der skal redigeres, og trykker 'OK'. Kreditorbestillingen åbnes, og ændringerne kan foretages.

Kreditorer med afsendersystemet OES\_OESC kan ændres til rejsekreditorer. Ændring af en rejsekreditor til en 'Almindelig' kreditor er dog ikke muligt, når afsendersystemet for rejsekreditorer er blevet påført kreditorkortet. Afsendersystemet (Fagsystem) for rejsekreditorer er angivet i feltet 'Fagsystem til RejsUd' under 'GIS Integrationsopsætningen'.

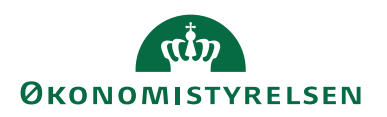

#### Udbetaling af rejseposter

Dette afsnit henvender sig til alle med adgang til at afvikle udbetalinger.

Alle kreditorposteringer, der skal sendes til betaling, genererer udbetalingslinjer. Forslaget dannes af første godkender, som verificerer, at dataene er korrekte ved hjælp af rapporten "Sammenlign betalingsoplysninger med originalt købsbilag." Rapporten sammenligner betalingsoplysninger fra det modtagne bilag med de aktuelle betalingsoplysninger for linjerne i udbetalingskladden. Alle ændringer, der foretages i udbetalingskladden, dokumenteres automatisk i rapporten.

Anden godkender gennemgår også rapporten "Sammenlign betalingsoplysninger med originalt købsbilag", og gemmer rapporten som PDF, og tager stilling til eventuelle ændringer i udbetalingskladden, inden betalingen godkendes og sendes videre til Nemkonto eller direkte til banken.

#### Lav forslag

I udbetalingskladden er det muligt at sætte filter, hvis du kun ønsker at danne et betalingsforslag for rejseposter fra RejsUd2.

#### Sti: Afdelinger/Økonomistyring/Gæld/Udbetalingskladde PM

Når udbetalingskladden er åbnet, vælger du fanen 'Naviger' på handlingsbåndet og klikker på handlingen 'Lav forslag'.

| πĺ. | Rediger - U                    | ldbetalin | gskladde P  | M - REJSUD · Klad                     | dde til Rejs | Ud poster                                              |                                                         |                                                              |                                    |                                                              |           |        |             | - 🗆         | ×         |
|-----|--------------------------------|-----------|-------------|---------------------------------------|--------------|--------------------------------------------------------|---------------------------------------------------------|--------------------------------------------------------------|------------------------------------|--------------------------------------------------------------|-----------|--------|-------------|-------------|-----------|
| •   | START                          | HAN       | DLINGER     | NAVIGER                               |              |                                                        |                                                         |                                                              |                                    |                                                              |           |        |             | NS11 QA NS  | SIR EtE 🕜 |
| Di  | <b>}</b><br>mensioner<br>Linje | La Tort   | Poster      | Lav forslag<br>Dpsætning<br>Renummeré | er bilagsnr. | E Betalingsoversigt 🗐 Betalingsjournaler 🔁 Statistik 🔹 | Samlebeta<br>2 Betalingspo<br>Betalingsop<br>Betalinger | ling • 😡 Info-<br>rioritering 😭 Opret<br>plysninger 🔂 Se chu | & fejllog<br>t <b>gebyr</b><br>eck | 토 Udskriv check<br>조 Annuller check<br>존 Annuller alle check |           |        |             |             |           |
| KI  | addenavn:                      | REJSUD    |             | ~                                     |              |                                                        |                                                         |                                                              |                                    |                                                              |           |        |             |             | ^         |
|     | Betalingsst                    | tatus Bo  | ogføringsd. | Bilagstype                            | Bilagsnr.    | Kontotype                                              | Kontonr.                                                | Beskrivelse                                                  |                                    | Valutakode                                                   | Beløb Mod | konto  | Bankcentral | Udligningsb | · ^       |
|     | Mangler be                     | tal 10    | -03-2021    | Betaling                              | KUK0001      | 6070 Kreditor                                          |                                                         |                                                              |                                    |                                                              | 0,00 DB F | F7 UDB |             |             |           |
|     |                                |           |             |                                       |              |                                                        |                                                         |                                                              |                                    |                                                              |           |        |             |             | ~         |
| <   |                                |           |             |                                       |              |                                                        |                                                         |                                                              |                                    |                                                              |           |        |             |             | >         |
| Ko  | ontonavn:                      |           |             |                                       |              |                                                        |                                                         | Saldo:                                                       |                                    |                                                              | 0,00      |        |             |             |           |
| М   | odkontonavr                    | n: FF7 l  | Jdbetaling  | er                                    |              |                                                        |                                                         | Total balance:                                               |                                    |                                                              | 0,00      |        |             |             | ~         |
|     |                                |           |             |                                       |              |                                                        |                                                         |                                                              |                                    |                                                              |           |        |             |             | ОК        |

Nedenstående skærmbillede viser, hvordan du kan oprette et betalingsforslag med filter på rejsekreditor, så kun rejseposter inkluderes i udbetalingsforslaget.

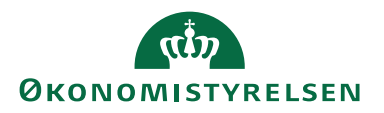

| Rediger - Foreslå kreditor betalingsforslag for Payment Management $\  \   \  \  \  X$                                                                                             |
|----------------------------------------------------------------------------------------------------|
| HANDLINGER NS11 QA NSIR EtE ?                                                                                                    |
| Ryd<br>Filter<br>Side                                                                                                    |
| Gemte indstillinger                                                                                                    |
| Ændringer i indstillinger og filtre nedenfor gemmes kun til: 'Seneste<br>anvendte indstillinger og filtre'<br>Brug standardværdier fra: Seneste anvendte indstillinger og filtre v |
| Indstillinger v                                                                                                    |
| Kreditor betalingsgruppe                                                                                                    |
| Betalingsmetode                                                                                                    |
| Bankcentral v                                                                                                    |
| Kreditor                                                                                                    |
|                                                                                                    |
| Vis resultater:                                                                                                    |
| × Hvor Nummer ▼ er Angiv en værdi.                                                                                                    |
| × Og Rejsekreditor ▼ er Ja                                                                                                    |
| × Og Afsendersystem ▼ er REJSUD2 ∨                                                                                                    |
| + Tilføj filter                                                                                                    |
| Begræns totaler til:                                                                                                    |
| × Hvor Valutafilter ▼ er Angiv en værdi.                                                                                                    |
| × Og Delregnskab Filter ▼ er Angiv en værdi.                                                                                                    |
| × Og Ydelse Filter ▼ er Angiv en værdi.                                                                                                    |
| 🕂 Tilføj filter                                                                                                    |
| ✓                                                                                                    |
| OK Annuller                                                                                                    |

Når anfordringsbilledet er konfigureret, skal du trykke på 'OK', hvorefter posterne oprettes i udbetalingskladden og er klar til godkendelse og betaling.

| Rediger - Udl       | betalingskladde PN            | ∕I - REJSUD2 · Ud                  | betalingskladde for re | seafregninge | r        |                |            | _        |         | ×    |
|---------------------|-------------------------------|------------------------------------|------------------------|--------------|----------|----------------|------------|----------|---------|------|
| ▼ START             | HANDLINGER                    | NAVIGER                            |                        |              |          |                |            |          |         | 0    |
| Slet<br>Administrer | Importér Bog<br>atus fra bank | før Bogfør og<br>udskriv<br>Proces | Lav Betalingsove       | rsigt Opda   | ater Søg |                |            |          |         |      |
| Kladdenavn:         | REJSUD                        | ~                                  |                        |              |          |                |            |          |         |      |
| Betalingssta        | atus Bogføri                  | ngs Bilagsty                       | pe Bilagsnr.           | Kontotype    | Kontonr. | Beskrivelse    | Valutakode | Beløb    | Modke   | onto |
| Betalt              | 28-01-20                      | 020 Betaling                       | KUK00016056            | Kreditor     | 0022     | Betaling af 33 | DKK        | 2.200,00 | 41 DB ( | JDB  |
| Betalt              | 28-01-20                      | 020 Betaling                       | KUK00016056            | Kreditor     | 0025     | Betaling af 34 |            | 250,00   | 41 DB ( | JDB  |
| Betalt              | 28-01-20                      | 020 Betaling                       | KUK00016056            | Kreditor     | PK000046 | Betaling af 31 | DKK        | 546,00   | 41 DB U | JDB  |
| Betalt              | 28-01-20                      | 020 Betaling                       | KUK00016056            | Kreditor     | PK000047 | Betaling af 32 | DKK        | 1.047,00 | 41 DB U | JDB  |
|                     |                               |                                    |                        |              |          |                |            |          |         |      |
| <                   |                               |                                    |                        |              |          |                |            |          |         | >    |
| Kontonavn:          | U_EU_ANDEN                    |                                    |                        |              |          | Saldo:         |            | 0,00     | ว       |      |
| Modkontonavn:       | : 0167_20580_FF               | 7_UDB - 4069173                    | 187                    |              |          | Total balance: |            | 0,00     | วี      |      |
|                     |                               |                                    |                        |              |          |                |            |          | Oł      | (    |

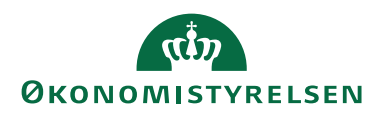

#### Rapporten Sammenlign betalingsoplysninger med originalt købsbilag

Før posterne i udbetalingskladden sendes til betaling, skal rapporten 'Sammenlign betalingsoplysninger med originalt købsbilag' køres. Denne rapport fungerer som kontrolrapport forud for den 2. godkendelse af betalinger i udbetalingskladden, og skal gemmes som PDF. Rapporten viser rejsekreditorbilag, hvor data kontrolleres mod oplysningerne på det låste rejsekreditorkort. Bemærk: Skal data ændres, før en endelig godkendelse, kan det kun ske via 'Rediger data' via en dobbeltgodkendt DDI-bestilling eller gennem Statens HR-system.

Rapporten kan også afsløre afvigelser, både generelt og specifikt for den relevante betalingsmetode. Desuden kan det ses, hvilke brugere der sidst har delvist godkendt, eller godkendt og sendt betalingen.

| Sammenlig                                                                                                    | n betaling                                                    | gsoplysr                  | ninger               | med                  | origina                                           | lt købs                       | bilag 2                                       |                 |             |                       |                                     |                                 |                                  |                                         | 28-01-20         | 020 11:56:18<br>Side 1/2<br>700_MA      |
|----------------------------------------------------------------------------------------------------|---------------------------------------------------------------|---------------------------|----------------------|----------------------|---------------------------------------------------|-------------------------------|-----------------------------------------------|-----------------|-------------|-----------------------|-------------------------------------|---------------------------------|----------------------------------|-----------------------------------------|------------------|-----------------------------------------|
| Kladd etypenav r: UDBET                                                                                                    | TALING, Kladdenavn:                                           | REJSUD                    |                      |                      |                                                   |                               |                                               |                 |             |                       |                                     |                                 |                                  |                                         |                  |                                         |
| Betalingsoplysninger fra<br>Vis oplysninger fra indig<br>Vis afvigelser: Ja (Betalir<br>Opdel efter type bilag: J<br>Sideskift pr. type: Ja<br>Sortering: Kreditornr.<br>Valgt kreditortype: Alle | a udbetalingskladd er<br>ående bilag: Ja<br>ng smetode)<br>Ja | nJa                       |                      |                      |                                                   |                               |                                               |                 |             |                       |                                     |                                 |                                  |                                         |                  |                                         |
| Rejsekreditor                                                                                                    |                                                               |                           |                      | 002                  | 22 U_EU_AND                                       | EN                            |                                               |                 |             |                       | Status                              | Betaling                        | er Valid. Bruge                  | r: 700_MAI, d. 28-                      | 01-20 kl. 11:54: | 59                                      |
| Bogføringsdato                                                                                                    | 28                                                            | -01-20                    |                      | Ud                   | ligningsbilags                                    | sn r.                         | 33                                            |                 |             |                       | Forfaldsdato                        | 23-01-20                        |                                  |                                         |                  |                                         |
| Eksternt bilagsnr.                                                                                                    | Pankkontonr                                                   | IRANer                    | Pankar               | Ats                  | ender ID / Be                                     | stillingsnr.                  | 8ba8bfb2-be                                   | ae-45aa-8<br>cc | #02-c559d14 | 1/4eea_5              | Fagsystem<br>Total til              | REJSUD2<br>Retaling             | Indgaer                          | de dokumen tnr.                         | Patalia or Id    | Rotalia a                               |
| Udb. Kl.<br>Indg. bilag                                                                                                    | 1234567890<br>1234567890                                      | IDANIT.                   | 12345678<br>12345678 | kode<br>9 FW<br>9 FW | USFWWEFA<br>USFWWEFA                              | CVR                           | Crk                                           | 30              | r           | DKK                   | rourti                              | 2.200,00                        | Kreunomir.                       | Art                                     | beamgsiu         | metode<br>115010<br>115010              |
| Bogføring sd ato: '28-01<br>Rejsekreditor<br>Bogføringsdato<br>Ekstern t bilagsnr.                                                                                                    | -20' > Forfaldsdato:<br>28                                    | -01-20                    |                      | 002<br>Udi<br>Afs    | 25 CPR_Betali<br>ligningsbilags<br>sender ID / Be | ng<br>snr.<br>estillingsnr.   | 34<br>34cc5264-9ct                            | 50-4082-a       | 319-        |                       | Status<br>Forfaldsdato<br>Fagsystem | Betaling<br>23-01-20<br>REJSUD2 | er Valid. Bruge<br>)<br>In dgåer | r: 700_MAI, d. 28-<br>nde dokumen tn r. | 01-20 kl. 11:47: | 49                                      |
| Reg. nr.<br>Udb. Kl.<br>Indg. bilag                                                                                                    | Bankkonton r.                                                 | IBANnr.                   | Banknr.              | Bankreg.<br>kode     | BIC/SWIFT                                         | CVR                           | 7460d30998-<br>CPR<br>1111111234<br>111111234 | 12_4<br>SE      | Ρ           | Val                   | Total til                           | Betaling<br>250,00<br>250,00    | Kreditornr.                      | Kort<br>Art                             | Betalingsld      | Betalings<br>metod/<br>301020<br>301020 |
| A fvigelser:<br>Bogføringsdato: '28-01                                                                                                    | -20" > Forfaldsdato:                                          | '23-01-20'                |                      |                      |                                                   |                               |                                               |                 |             |                       |                                     |                                 |                                  |                                         |                  |                                         |
| Rejsekreditor<br>Bogføringsdato<br>Eksterntbilagsnr                                                                                                    | 28                                                            | -01-20                    |                      | PK0<br>Udl<br>Afs    | 000046 Inden<br>ligningsbilags<br>sender ID / Be  | for EU<br>snr.<br>stillingsnr | 31<br>3a341d 71-a9                            | ea-4873-:       | aef-748548  | 07 <del>f</del> 201 - | Status<br>Forfaldsdato<br>Facsystem | Betaling<br>23-01-20<br>REISUD2 | er Valid. Bruge<br>)<br>In dnåer | r: 700_MAI, d. 28-                      | 01-20 kl. 11:47: | 51                                      |
| Reg. nr.                                                                                                    | Bankkonton r.                                                 | IBANnr.                   | Banknr.              | Bankreg.             | BIC/SWIFT                                         | CVR                           | CPR                                           | SE              | P           | VaL                   | Total til                           | Betaling                        | Kreditornr.                      | Kort                                    | BetalingsId      | Betalings                               |
| Udb. Kl.                                                                                                    | DE893704004405                                                | 532 D E89370400<br>053213 | 44                   | Rode                 | DRESDEFF                                          |                               |                                               |                 |             | DKK                   |                                     | 546,00                          |                                  |                                         |                  | 115010                                  |
| Indg. bilag                                                                                                    |                                                               | D E89370400<br>053213     | 44                   |                      | DRESDEFF                                          |                               |                                               |                 |             | DKK                   |                                     | 546,00                          |                                  |                                         |                  | 115010                                  |
| Afvigelser:<br>Bogføring sd ato: '28-01                                                                                                    | -20' > Forfaldsdato:                                          | '23-01-20'                |                      |                      |                                                   |                               |                                               |                 |             |                       |                                     |                                 |                                  |                                         |                  |                                         |
| Rejsekreditor                                                                                                    |                                                               |                           |                      | PK                   | 000047 U_EU_                                      | KINA                          |                                               |                 |             |                       | Status                              | Betaling                        | er Valid. Bruge                  | r: 700_MAI, d. 28-                      | 01-20 kl. 11:47: | 51                                      |

Sti: Afdelinger/Økonomistyring/Gæld/Udbetalingskladde PM/fanen Handlinger

**Bemærk:** Det er vigtigt, at posterne vises som 'Rejsekreditorer' i rapporten sammen med angivelsen af fagsystemet, og ikke som manuelle. Hvis posterne vises som manuelle, er der stor sandsynlighed for, at editeringsbegrænsninger ikke er korrekt opsat.

#### Check bogførte betalinger med indkomne købsbilag

Ved behov for efterfølgende at tjekke poster vedrørende RejsUd der er betalt, kan Rapporten 'Check bogførte betalinger med indkomne købsbilag' anvendes til at gennemgå bogførte kreditorposter. Rapporten viser, hvilke oplysninger der var tilgængelige på rejseposteringen på tidspunktet for betalingen.

#### Sti: Afdelinger/Økonomistyring/Gæld/Rapporter

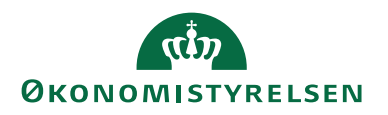

Rapporten kan også afsløre afvigelser, både generelt og inden for den relevante betalingsmetode. Derudover kan den vise, hvilken bruger der sidst har godkendt betalingen, før den blev sendt til banken via udbetalingskladden. Rapporten giver et klart overblik over de betalinger, der er sendt til banken, de betalingsoplysninger der er leveret af fagsystemet, samt de betalingsoplysninger, der var gældende ved overførsel til banken.

| <b>Check</b><br>QALNSIR_Et                                                                      | <b>bogf</b>                                                                                    | ørte betal                                                | linger m               | od ind   | lkom             | ne købs                 | sbila    | ng 2                              |                 |             |               |                    |                        |              | 28-01-20    | 020 12:49:54<br>Side 1/2<br>700_MAI |
|-------------------------------------------------------------------------------------------------|------------------------------------------------------------------------------------------------|-----------------------------------------------------------|------------------------|----------|------------------|-------------------------|----------|-----------------------------------|-----------------|-------------|---------------|--------------------|------------------------|--------------|-------------|-------------------------------------|
| Bogføringsd                                                                                     | lato: 28-01-1                                                                                  | 20                                                        |                        |          |                  |                         |          |                                   |                 |             |               |                    |                        |              |             |                                     |
| Vis betaling:<br>Vis oplysnin<br>Vis afvigelse<br>Opdel efter<br>Sideskift pr.<br>Valgt kredite | soplysning er<br>ger fra indgi<br>er: Ja (Betalin<br>type bilag: J<br>type: Ja<br>ortype: Alle | fra betalingsposter:<br>ende bilag: Ja<br>g smetode)<br>a | Ja                     |          |                  |                         |          |                                   |                 |             |               |                    |                        |              |             |                                     |
| Rejsekredit                                                                                     | or                                                                                             |                                                           |                        |          | Leve             | eran dørnr.             |          | 0022 U_EU_AND                     | EN              |             | Status        | Udbetalings        | kladdelinien erikke    | e god kendt. |             |                                     |
| Bogførings                                                                                      | dato                                                                                           | 28-                                                       | 01-20                  |          | Udlig            | gningsbilagsn           | r        | 33                                |                 |             | Forfaldsdato  | 23-01-20           |                        |              |             |                                     |
| Eksterntbi                                                                                      | lagsnr.                                                                                        |                                                           |                        |          | Afse<br>Best     | nder ID /<br>illingsnr. |          | 8ba86f62-beae-                    | 45aa-8f62-c     | 559d 1474ee | a_5 Fagsystem | REJSUD 2           | Indgåen de dok         | umentnr.     |             |                                     |
|                                                                                                 | Reg. nr.                                                                                       | Bankkonton r.                                             | IBANnr.                | Banknr.  | Bankreg.         | BIC/SWIFT               | CVR      | CPR                               | SE              | P           | VaL           | Total til Betaling | Kreditornr.            | Kort         | BetalingsId | Betalings                           |
| Rat                                                                                             |                                                                                                | 123/567800                                                |                        | 123/5678 | 0 FW             | I SEW WEEA              |          |                                   |                 |             | DKK           | -2 200 00          |                        | Art          |             | 1150100                             |
| Inda bilaa                                                                                      |                                                                                                | 1224567900                                                |                        | 122/6679 | 0.5W             | I SEW WEEK              |          |                                   |                 |             | DKK           | -2.200,00          |                        |              |             | 1150100                             |
| mug. bilag                                                                                      |                                                                                                | 1234307050                                                |                        | 12343070 | 51.00            | 03111014                |          |                                   |                 |             | DAK           | -2.200,00          |                        |              |             | 1150100                             |
| Afvigelser:<br>Bogføringsd                                                                      | lato: '28-01-                                                                                  | 20' > Forfaldsdato: '                                     | 23-01-20'              |          |                  |                         |          |                                   |                 |             |               |                    |                        |              |             |                                     |
| Rejsekredit                                                                                     | or                                                                                             |                                                           |                        |          | Leve             | ran dørnr.              |          | 0025 CPR_Betali                   | ng              |             | Status        | Udbetalings        | skladd elinien er ikke | e god kendt. |             |                                     |
| Bogførings                                                                                      | dato                                                                                           | 28-                                                       | -01-20                 |          | Udlig            | gningsbilagsn           | r.       | 34                                |                 |             | Forfaldsdato  | 23-01-20           |                        |              |             |                                     |
| Eksterntbi                                                                                      | lagsnr.                                                                                        |                                                           |                        |          | Afse             | nder ID / Best          | illingsn | r.34cc5264-9c60-<br>7460d3099842_ | 4082-a319-<br>4 |             | Fagsystem     | REJSUD 2           | Indgåen de dok         | umentnr.     |             |                                     |
|                                                                                                 | Reg. nr.                                                                                       | Bankkonton r.                                             | IBANnr.                | Banknr.  | Bankreg.<br>kode | BIC/SWIFT               | CVR      | CPR                               | SE              | P           | VaL           | Total til Betaling | Kreditornr.            | Kort<br>Art  | BetalingsId | Betalings<br>metode                 |
| Bet.                                                                                            |                                                                                                |                                                           |                        |          |                  |                         |          | 111111                            | 1234            |             |               | -250,00            |                        |              |             | 3010200                             |
| Indg. bilag                                                                                     |                                                                                                |                                                           |                        |          |                  |                         |          | 111111                            | 1234            |             |               | -250,00            |                        |              |             | 3010200                             |
| Afvigelser:<br>Bogføringsd                                                                      | lato: '28-01-                                                                                  | 20' > Forfaldsdato: '                                     | 23-01-20'              |          |                  |                         |          |                                   |                 |             |               |                    |                        |              |             |                                     |
| Rejsekredit                                                                                     | or                                                                                             |                                                           |                        |          | Leve             | ran dørnr.              |          | PK000046 Inden                    | for EU          |             | Status        | Udbetalings        | skladd elinien er ikke | e god kendt. |             |                                     |
| Bogførings                                                                                      | dato                                                                                           | 28-                                                       | 01-20                  |          | Udlig            | gningsbilagsn           | r        | 31                                |                 |             | Forfaldsdato  | 23-01-20           |                        |              |             |                                     |
| Eksterntbi                                                                                      | lagsnr.                                                                                        |                                                           |                        |          | Afse             | nder ID / Best          | illingsn | r.3a341d71-a9ea                   | 4873-aaef-1     | 74854807f20 | 1_5Fagsystem  | REJSUD 2           | Indgåen de dok         | umentnr.     |             |                                     |
|                                                                                                 | Reg. nr.                                                                                       | Bankkonton r.                                             | IBANnr.                | Banknr.  | Bankreg.<br>kode | BIC/SWIFT               | CVR      | CPR                               | SE              | Ρ           | Val           | Total til Betaling | Kreditornr.            | Kort         | BetalingsId | Betalings<br>metode                 |
| Bet.                                                                                            |                                                                                                | DE893704004405                                            | 32 D E893704004        | 14       |                  | DRESDEFF                |          |                                   |                 |             | DKK           | -546,00            |                        |              |             | 1150100                             |
| Indg. bilag                                                                                     |                                                                                                | 15                                                        | D E893704004<br>053213 | 14       |                  | DRESDEFF                |          |                                   |                 |             | DKK           | -546,00            |                        |              |             | 1150100                             |
| Afvigelser                                                                                      |                                                                                                |                                                           |                        |          |                  |                         |          |                                   |                 |             |               |                    |                        |              |             |                                     |
| B og føring so                                                                                  | lato: '28-01-                                                                                  | 20' > Forfaldsdato: '                                     | 23-01-20               |          |                  |                         |          |                                   |                 |             |               |                    |                        |              |             |                                     |
|                                                                                                 |                                                                                                |                                                           |                        |          |                  |                         |          |                                   |                 |             |               |                    |                        |              |             |                                     |

#### Afstemning af rejseposter

Afstemning af mellemregningskonti, såsom Eurocard, der bruges til betaling af rejseudgifter, udføres via funktionen beholdningsafstemning, som tager udgangspunkt i kontoplanen. Før du kan begynde afstemningen, skal afstemningsregler opsættes. Du kan læse nærmere om disse i 'Brugervejledningen til Økonomistyring' på Økonomistyrelsens hjemmeside.

Kontonavne og -numre kan variere mellem institutionerne, men som udgangspunkt vil det være finanskonti, der omfatter betalingskorttransaktioner, samt en finanskonto for betaling af rejser, der skal afstemmes.

Afstemningen foretages fra kontoplanen, hvor den ønskede konto markeres.

Sti: Afdelinger/Økonomistyring/Finans/Kontoplan

På Handlingsbåndet vælger du fanen 'Naviger' og handlingen 'Igangværende afstemning'.

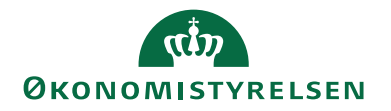

| 0140 10 41 10 |
|---------------|
|---------------|

| 🚮 Rediger - Igangværende afstemnir                                       | ng - 615575 · Kreditkort Eurocards · 202001                 |                        |                   |                        | -  | $\Box$ × |
|--------------------------------------------------------------------------|-------------------------------------------------------------|------------------------|-------------------|------------------------|----|----------|
| START HANDLINGER                                                         | NAVIGER                                                     |                        |                   |                        |    | 0        |
| Afsluttede Afstemningsdimension<br>afstemninger<br>Beholdningsafstemning | er Opret ny<br>afstemning V Afslut afstemning<br>Funktion   | 3                      |                   |                        |    |          |
| 615575 · Kreditkort Euroc                                                | ards · 202001                                               |                        |                   |                        |    |          |
| Generelt                                                                 |                                                             |                        |                   |                        |    | ^        |
| Afstemningsnr.:                                                          | 116                                                         | Ка                     | onteringsperiode: | 202001                 |    |          |
| Finanskonto:                                                             | Finanskonto: 615575                                         |                        |                   | 01-01-2020             |    |          |
| Finanskontonavn:                                                         | Kreditkort Eurocards                                        | Pe                     | riode Slut:       | 31-01-2020             |    |          |
| Bruger-ID:                                                               | 700_MAI                                                     | Sa                     | ldo (RV):         |                        |    | 625,04   |
| Status: Afstemning Saldo - Åbne poster (RV):                             |                                                             |                        |                   |                        | 6  | 25,04    |
| Afstemning Deadline: 15-02-2020 Saldo udlignede poster (RV):             |                                                             |                        |                   |                        |    | 0,00     |
| Valgte afstemnings dimensioner:                                          | 0                                                           |                        |                   |                        |    |          |
| Beh.afstemningslinie                                                     |                                                             |                        |                   |                        |    |          |
| Funktion - Linje - 🏦 Søg Filte                                           | er 📡 Ryd filter                                             |                        |                   |                        |    |          |
| Linienr. Finanspost Bo<br>(Fir                                           | gføringsd Finanspost Finanspostbeløb<br>nanspost) Bilagsnr. | Finanspost beskrivelse | Restbeløb Ab      | osolut beløb RejsUd ID |    |          |
| 893486 2388690 01-                                                       | 11-2017 KFA1704788 640,85                                   |                        | 625,04            | 640,85 1001170428346   | 48 |          |
| 893915 2369062 07-                                                       | 11-2017 RAY18138B -273,00                                   |                        | -273,00           | 273,00 1001170055285   | 55 |          |
| 888448 2151694 01-                                                       | 06-2017 KFA1701968 273,00                                   |                        | 273,00            | 273,00 1001170055285   | 55 |          |
| 893913 2369057 07-                                                       | 11-2017 RAY18138B -418,00                                   |                        | -418,00           | 418,00 1001170052107   | 05 |          |
| 888449 2151695 01-0                                                      | 06-2017 KFA1701968 418,00                                   |                        | 418,00            | 418,00 1001170052107   | 05 | ~        |
| <                                                                        |                                                             |                        |                   |                        |    | >        |
|                                                                          |                                                             |                        | ₽<br>₽            |                        |    | ОК       |

Den igangværende afstemning består af et hoved, der viser generelle oplysninger om afstemningen, samt linjer, der viser de posteringslinjer, som er bogført på kontoen.

For at starte afstemningen skal du fra fanen 'Naviger' på Handlingsbåndet vælge handlingen 'Opret ny afstemning'. Herefter vises alle åbne poster på den finanskonto, der er valgt til afstemning i kontoplanen. I det viste skærmbillede ses finanskontoen 615575 'Kreditorkort Eurocards', og alle åbne poster, der endnu ikke er udlignet.

For at afstemme posterne på finanskontoen, kan du enten markere de poster, du ønsker at udligne, eller bruge funktionen 'Automatisk Rejseudligning'. Når de ønskede poster er markeret, klikker du på 'Funktion' og vælger 'Sæt udlignings-id' (genvejstast F7), og derefter 'Afstem udligning' (genvejstast F9). Når afstemningen er gennemført, vil de valgte poster fremstå som afstemte, hvor afstemmerens initialer og datoen for afstemningen vises til højre for posterne, og de markeres som lukkede.

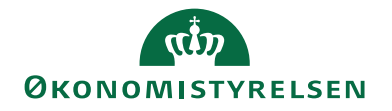

| Rediger - Igangværende afstemning - 615575 · Kreditkort Eurocards · 202001                                                                                                    | -                                                  | $\Box$ $\times$ |  |
|----------------------------------------------------------------------------------------------------|----------------------------------------------------|-----------------|--|
| START HANDLINGER NAVIGER                                                                                                    |                                                    | 0               |  |
| Rediger     Ny     Udskriv     Image: Construction of the sector of the sector of th |                                                    |                 |  |
| 615575 · Kreditkort Eurocards · 202001                                                                                                    |                                                    |                 |  |
| Generelt                                                                                                    |                                                    | *               |  |
| Afstemningsnr.: 116                                                                                                    | Konteringsperiode: 202001                          |                 |  |
| Finanskonto: 615575                                                                                                    | Periode Start: 01-01-2020                          |                 |  |
| Finanskontonavn: Kreditkort Eurocards                                                                                                    | Periode Slut: 31-01-2020                           |                 |  |
| Bruger-ID: 700_MAI                                                                                                    | Saldo (RV):                                        | 625,04          |  |
| Status:                                                                                                    | Saldo - Åbne poster (RV):                          | 625,04          |  |
| Afstemning Deadline: 15-02-2020 Saldo udlignede poster (RV):                                                                                                    |                                                    |                 |  |
| Valgte afstemnings dimensioner: 0                                                                                                    |                                                    |                 |  |
| Beh.afstemningslinie                                                                                                    |                                                    | ** ^            |  |
| Funktion 👻 Linje 👻 🏙 Søg 🛛 Filter 🐺 Ryd filter                                                                                                    |                                                    |                 |  |
| Finanspost Bogføringsd Finanspost Finanspostbeløb Finanspost beskrivelse<br>(Finanspost) Bilagsnr.                                                                                                    | Restbeløb Absolut beløb RejsUd ID , Åben Bruger-ID | Lukket d. 🔨     |  |
| 2388690 01-11-2017 KFA1704788 640,85                                                                                                    | 625,04 640,85 100117042834648 🖂                    |                 |  |
| 2369062 07-11-2017 RAY18138B -273,00                                                                                                    | 0,00 273,00 100117005528555 🔲 700_MAI              | 29-01-2020      |  |
| 2151694 01-06-2017 KFA1701968 273,00                                                                                                    | 0,00 273,00 100117005528555 🔲 700_MAI              | 29-01-2020      |  |
| 2369057 07-11-2017 RAY18138B -418,00                                                                                                    | -418,00 418,00 100117005210705                     |                 |  |
| 2151695 01-06-2017 KFA1701968 418,00                                                                                                    | 418,00 418,00 100117005210705                      |                 |  |
| <                                                                                                    |                                                    | >               |  |
|                                                                                                    |                                                    | OK              |  |

Funktionen 'Automatisk Rejse Udligning' anvendes til posteringslinjer, der importeres til Navision Stat fra RejsUd2, såsom hævninger på kreditkort. Når RejsUd2 modtager transaktioner fra Danske Bank, overføres de med et transaktionsID. Dette ID videreformidles fra RejsUd2 til Navision Stat. TransaktionsID'et sendes også med de rejsetransaktioner, som Danske Bank skal modtage betaling for, og som overføres via Indfak og bogføres på en købsfaktura. I forbindelse med beholdningsafstemning kan funktionen 'Automatisk Rejse Udligning' anvendes til at matche poster baseret på værdien i feltet 'RejsUd ID' og automatisk udligne disse poster med hinanden.

#### Fejlhåndtering og Kontrol

Hvis der opstår fejl i integrationen, kan følgende trin anvendes til fejlfinding:

1. Tjek status på GIS-datastrømme under stien: Afdelinger  $\rightarrow$  Opsætning  $\rightarrow$  Generisk Integration.

2. Brug rapporten "GIS-/Stamdatakontrol" til at validere stamdata.

3. Ret fejl i det relevante system (Navision Stat eller RejsUd) og genbehandl data.

#### Ofte Stillede Spørgsmål 1. Hvordan ser jeg om en rejsekreditor er synkroniseres til RejsUd?

Kontroller stamdata i Navision Stat og RejsUd. Brug rapporter til at identificere fejl.

Sti: Hovedmenu/Administration/Fanen Faktura & RejsUd/Se\_redigere stamdata/Fanen Dimensionsværdier

I opslagsfeltet vælger du 'Stamdata'.

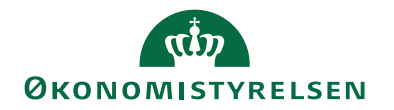

| ē In   | dFak & RejsUd                                      | × +                                           |                         |                 |              | ~                    |                  |            |
|--------|----------------------------------------------------|-----------------------------------------------|-------------------------|-----------------|--------------|----------------------|------------------|------------|
| ← -    | → C 🏠 🌲 in                                         | dfak2.dk/shell/#/s/0A850BD0/tigeradministrati | on/invoiceexpense       |                 |              | L <sup>4</sup>       | 2 🖈 🔲            | ▲ E        |
| 🗙 Tav  | rle - NS UDV 🛛 🞽 Testri                            | niljø 🧧 Kampe 2022_23.xls 🔰 TOPdesk - Seco    | nd L 🦉 Indfak og rejsud | Nuværende Opgav | 🏧 AULA  🔒 KN | D Regnskaber 🔇 NAV   | 2018             | 35         |
|        | Administrat                                        | ion                                           |                         | 🌲 🕜 🕇           | ±            | 4. Administrator ETE | 0konomisty       | RELSEN     |
|        | Hjem Brugere                                       | Grupper Organisationer Dataadministration     | Faktura & Rejsud        |                 |              |                      | 53               | =          |
| ی<br>۲ | Hovedmenu > Ad<br>Dimensioner Dimensio<br>Stamdata | dministration > Se/redigere stamdata          |                         |                 |              |                      |                  |            |
| ~      | 🗰 Ny konto 🚫 Sl                                    | et værdier 🍳 Søg                              |                         |                 |              |                      |                  |            |
| -6     |                                                    | Navn                                          |                         | Beskrivelse     |              | Konto                |                  |            |
|        |                                                    | 2 - RejsUd stamdatafil                        |                         | 22-11-22 09:52  |              | 2                    |                  |            |
| =0     | □ 🖉                                                | 1 - IndFak stamdatafil                        |                         | 21-11-22 11:03  |              | 1                    |                  |            |
| •      | Side 1                                             |                                               |                         |                 |              | Antal li             | njer pr. side 30 | ~ <b>X</b> |

Administrator kan også søge efter, om en given Rejsekreditor er modtaget med stamdatafilen i RejsUd2. Dette kan gøres fra følgende sti:

Sti: Hovedmenu/Administration/Fanen Faktura & RejsUd/Se\_redigere stamdata/Fanen Dimensionsværdier

|           | Administration                                                                 | ۹         | 0 t       | ÷ _         | 4. Administrator ETE |               |
|-----------|--------------------------------------------------------------------------------|-----------|-----------|-------------|----------------------|---------------|
|           | Hjem Brugere Grupper Organisationer Dataadministration Faktura & Rejsuc        |           |           |             |                      | :: ≡          |
| $\oslash$ |                                                                                |           |           |             |                      |               |
|           | Hovedmenu > Administration > Se/redigere stamdata Dimensioner Dimensionswarder |           |           |             |                      |               |
| \$ ≣      | Medarbejder(RejsUd_Medarbejder)                                                |           |           |             |                      |               |
|           | 🌞 Ny konto 🙁 Slet værdier 🝳 Søg                                                |           |           |             |                      |               |
| X         | Søg pk0000001                                                                  |           |           |             |                      |               |
|           | Søg Tøm søgning                                                                |           |           |             |                      |               |
|           | Navn Be                                                                        | skrivelse | Opdater   | et          | Konto                |               |
| ۵         | PK0000001 - CPR_REJSUD11                                                       |           | 14-03-202 | 22 00:00:00 | PK00000              | 001           |
|           | Side 1                                                                         |           |           |             | Antal linjer p       | er. side 30 🗸 |

#### 2. Hvordan ser jeg hvilke batch rejseafregningen er sendt med i?

Her vises et eksempel på en rejseafregning, der er blevet kontrolleret og godkendt i RejsUd2. Rejseafregningen er overført til Navision med BatchID 18.

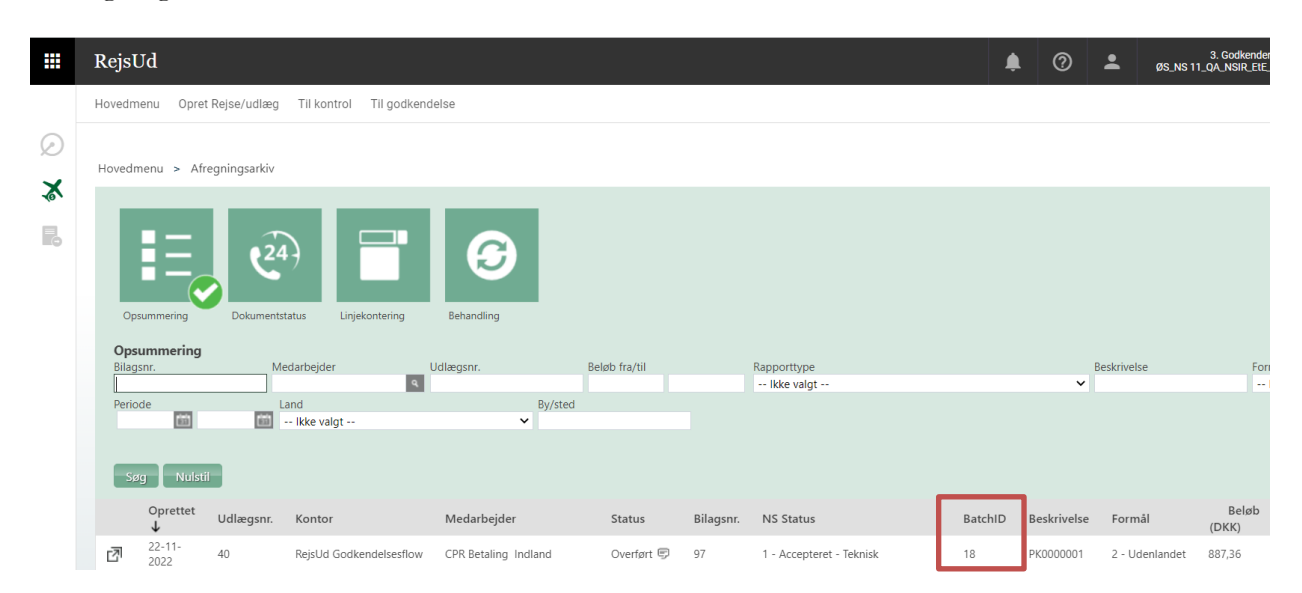

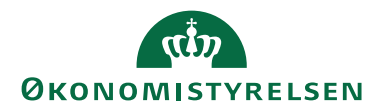

#### 3. Hvad betyder de forskellige statusser i NS Status?

I NS Status kan du altid se hvor langt rejseafregningen er i processen:

| Kode                          | Beskrivelse                                                                     |
|-------------------------------|---------------------------------------------------------------------------------|
| 1 - Accepteret – Teknisk      | Denne status tildeles, når rejseafregningen når folde-<br>ren i Attain-miljøet. |
| 4 - Accepteret – forretnings- | Denne status tildeles, når rejseafregningen har status                          |
| mæssig:                       | "Behandlet" på importdatastrømmen.                                              |
| 6 – Betalt:                   | Denne status tildeles, når rejseafregningen er blevet                           |
|                               | betalt.                                                                         |

## 4. Hvorfor står batch med status "Importfejl", når de underliggende transaktioner på batchen er importeret?

Problemet opstår sporadisk, når indlæsningen af batchen bliver afbrudt under importen, lige inden batchens status opdateres til "importeret." Det sker i de tilfælde hvor indlæsningen af batch bliver afbrudt i forbindelse med importen lige inden status på batchen sættes til importeret, som er det sidste led i processen. For at løse dette kan håndteringen "Sæt importeret" på GIS-integrationsbatchen anvendes. Denne handling ændrer automatisk batchs status fra "Importfejl" til "Importeret," når de underliggende transaktioner allerede er importeret.

#### Links

#### Brugervejledninger

Brugervejledning til Brugergrænsefladen: For beskrivelse af brugergrænsefladen. Brugervejledning til Brugeradministration: For mere specifik beskrivelse af rettighedssæt. 'Beskrivelse af Generisk Integration': For teknisk information om opsætning af GIS datastrømme.

Ovenstående vejledninger findes på Økonomistyrelsens hjemmeside.